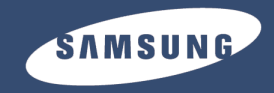

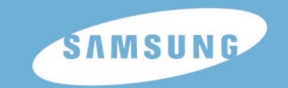

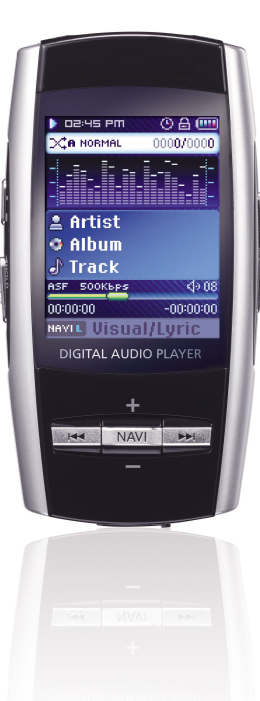

## **YP-T8**

AH68-01775K (Rev 0.0)

## 特征

## 特征 |

Ψ ×

3

## 播放MP3, WMA, Audio ASF 与 Ogg 文件

● 支持播放MP3, WMA, Audio ASF和 Ogg(Ogg Vorbis)格式的文件。

## 支持USB Host功能

 本机可以直接与数码像机连接,可以在不需要通过计算机的情况下更直接更容易地 传输音乐文件,图片文件及其它数据。

## 播放视频文件

● 您可以欣赏通过Multimedia Studio下载的视频文件。

浏览文本文件与图片文件

●播放器可以用作文本浏览器及图片浏览器浏览保存的 e-books 和图片。

## MP3直接录音

2

● 您可以将CDs, 磁带和收音的音乐文件不需要通过计算机就可以直接转换成 MP3 文件。

## 支持 USB 2.0 高速数据传输

● 最大数据传输速率120 Mbps

#### DNSe 立体环绕声。 ● 3D 立体声能够增加更雄厚的声音。

- 1.8-英寸彩色显示器
- 支持浏览高清晰图 片文件和视频文件。

### 支持多类游戏

• 通过3-axis senso 您可以玩例如 Dart (飞镖)或 Huddles (跨栏)等种类多样的游戏。

### 内置充电锂电池 ● 内置充电锂电池可以持续播放音乐文件 20小时

● 内置充电锂电池可以持续播放音乐文件 20小时 (以公司测量为基准) 支持升级功能

● 您可以在可能的情况下升级内置的程序。 请登录网站(www.yepp.com.cn)查阅有关升级信息。

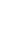

## 目录

4

#### |第一章 准备

| 特征         | 2  |
|------------|----|
| 安全注意事项     | 6  |
| 电池 充电安全 说明 | 8  |
| 电池 充电      | 9  |
| 开箱 检查      | 10 |
| 各部 名称      | 11 |
| 显示 屏       | 12 |

### | 第二章 与计算机连接

| 与计 算机连接                    | 13 |
|----------------------------|----|
| ●安装软件                      | 13 |
| ● 使用USB 连接线将主机连接到计算机…      | 15 |
| 手动 安装USB 驱动 程序             | 17 |
| ●安装USB 驱动过程中出现错误时          | 17 |
| 使用移动硬盘( 计算机)               | 19 |
| ● 下载文件                     | 19 |
| ●拔下USB 连接线                 | 20 |
| 安装 Media Studio            | 21 |
| 使用 Media Studio            | 23 |
| • 下载音乐文件                   | 23 |
| <ul> <li>传送播放列表</li> </ul> | 25 |
| ● 格式化主机                    | 27 |
| ● 转换音频文件                   | 28 |
| ● 创建文件夹                    | 29 |
| ● 删除文件或文件夹                 | 30 |
| 在Media Studio上浏览帮助         | 31 |
| 安装 Multimedia Studio       | 32 |
| 使用 Multimedia Studio       | 34 |
| ● 编辑图像                     | 34 |
| ● 传送图像                     | 35 |
|                            |    |

| ● 传送视频                   | 37 |
|--------------------------|----|
| ● 捕捉视频                   | 39 |
| 在 Multimedia Studio上浏览帮助 | 41 |
| 安装Lyrics Station         | 42 |
| 第三章 基本使用                 |    |
| 播放 音乐                    | 48 |
| ● 打开与关闭电源                | 48 |
| ● 播放音乐                   | 48 |
| ● 暂停播放                   | 48 |
| ● 调节音量                   | 48 |
| ● 锁定功能                   | 48 |
| 搜索 音乐或语 音文件              | 49 |
| ● 在播放中搜索需要的部分            | 49 |
| ● 在播放中更勞播放的曲目            | 49 |
| ●在暂停停止状态下更换播放曲目          | 49 |
| 段落重复播放                   | 50 |
| ● 段落重复开始点                | 50 |
| ● 段落重复结束点                | 50 |
| 语音  录音                   | 51 |
| MP3直接录音                  | 52 |
| 在音 乐模式下设置详 细功能           | 53 |
| ● +签                     | 53 |
| ● 播放列表                   | 53 |
| ● 播放模式                   | 54 |
| DNSe                     | 55 |
| ● 导航键模式                  | 55 |
| 功能 表选项                   | 57 |
| 使用 导航模式                  | 58 |
| 设置 播放列表                  | 59 |
| ● 设置播放列表                 | 59 |
| ● 播放播放列表                 | 59 |
| FM 广播                    | 60 |
| ● 收听 FM 广播               | 60 |
| ● 搜索频率                   | 60 |
| FM录音                     | 60 |

| 在 FM 模式下设置详细功能     | 61 |
|--------------------|----|
| ● 添加预置             | 61 |
| ● 自动预置             | 61 |
| ● 搜索预置台号           | 61 |
| ● 删除预置             | 62 |
| ● 广播地区             | 62 |
| ● FM 搜索水平          | 63 |
| ● 定时器FM录制          | 63 |
| 浏览文本               | 64 |
| 在文 本模式下设置详细功能      | 65 |
| ● 设置 书签            | 65 |
| ● <u>捲</u>         | 65 |
| ● 文本阅读器颜色          | 65 |
| 浏览照片               | 66 |
| 浏览 视频              | 67 |
| 游戏                 | 68 |
| Hurdle Game        | 68 |
| Hextris            | 69 |
| Pine Plus          | 70 |
| Dart               |    |
| 使用 USB主机           | 72 |
| ● 连接其它信服设备         | 72 |
| ● 从其它伺服设备传送文件至主机   |    |
| ● 从其它伺服设备删除文件      | 74 |
| ● 从主机传送文件至其它伺服设备   | 75 |
| ● 在主机上删除文件         | 76 |
| ● YP-T8 USB 主机兼容特征 | 77 |
| 设置 高级功能            | 78 |
| 选择 播放模式            |    |
| ● 播放模式             | 79 |
| 吉吾 设置              | 80 |
| • DNSe             | 80 |
| ● 3D-用户设置          | 80 |
| ● 街道模式             | 81 |
| ● 用户均衡器            | 82 |
| ● 播放速度             | 82 |

| ● 搜索速度      | 83 |
|-------------|----|
| ● 简介时间      | 83 |
| 录音 设置       | 84 |
| ●比特率        | 84 |
| ● 自动同步      | 84 |
| 时间/闹钟 设置    | 85 |
| ● 时间/闹钟设置   | 85 |
| ● 闹钟设置      | 85 |
| ● 睡眠        | 85 |
| 显示 屏设置      | 86 |
| ● 滚动速度      | 86 |
| ● 文本阅读器颜色   | 86 |
| ● 背光时间      | 86 |
| ● 时钟屏保      | 87 |
| Language 设置 | 88 |
| Language    | 88 |
| 系统 设置       | 89 |
| ● 删除文件      | 89 |
| ●自动关闭电源     | 89 |
| ● 恢复        | 90 |
| ● 墫鸣        | 91 |
| ● 默认设置      | 91 |
| ● 格式化       | 91 |
| 浏览 系统信息     | 92 |
| ● 关于        | 92 |
|             |    |
| 「第四草 附录     |    |
| MENU 一览 表   | 93 |
|             |    |
| 第五章 客户参考    |    |
| 疑难解答        |    |
| 产品规格        |    |

5

目录

中文

## ┃安全注意事项

6

#### 以下是为了使用者的人身安全和避免造成财产损害等的内容。 务请认真阅读,正确使用。

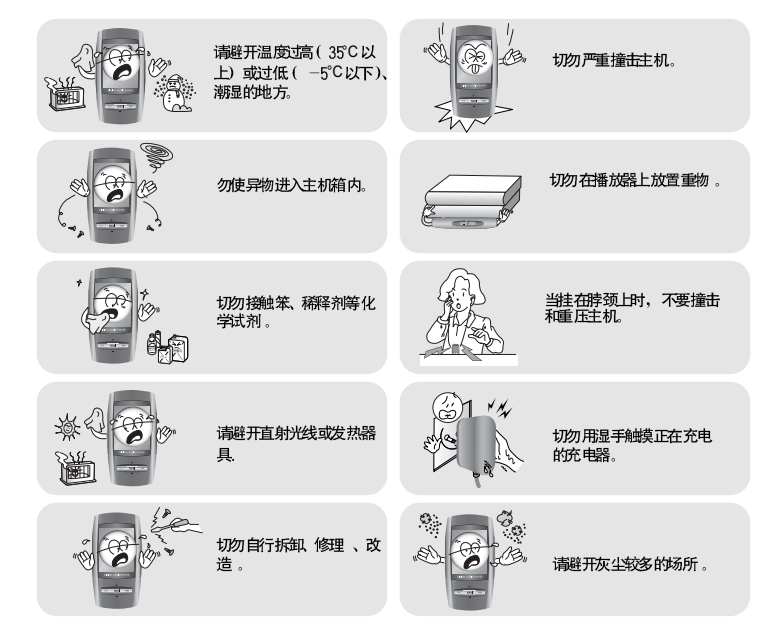

\* 对于因故障、修理及此外其它理由而出现的录音数据及保存数据丢失所导致的损失,本公司概不负责,请给予谅解。

#### | 关于耳机

#### 关于交通安全

●请不要在骑自行车、摩托车时使用耳机。这样不仅危险而且在有些地方是违法的。

安全注意事项

ф Х

7

- 步行 特别是过人行横 道时如果使用耳 机欣赏 音乐是危险的。
- 保护听力
- 不要 将音量调得太高 。
- 医生 指出,长时间使用较大音量进行收听会损伤收听者的听力。
- ●出现耳鸣时,请调低音量或停止使用。
- 当在锻炼或步行时请小心手臂或其它物体挂住耳机线。

#### |操作环境

● 外界温度:5°C~35°C(41°F~95°F)

● 湿度: 10~75%

### | 环境信息

- 废弃包装、电池,旧电子产品时,请分类处理 。
- ●播放器由纸壳、聚乙烯、PS等材料包装,请不要使用其他多余的材料。

## 电池充电安全说明

8

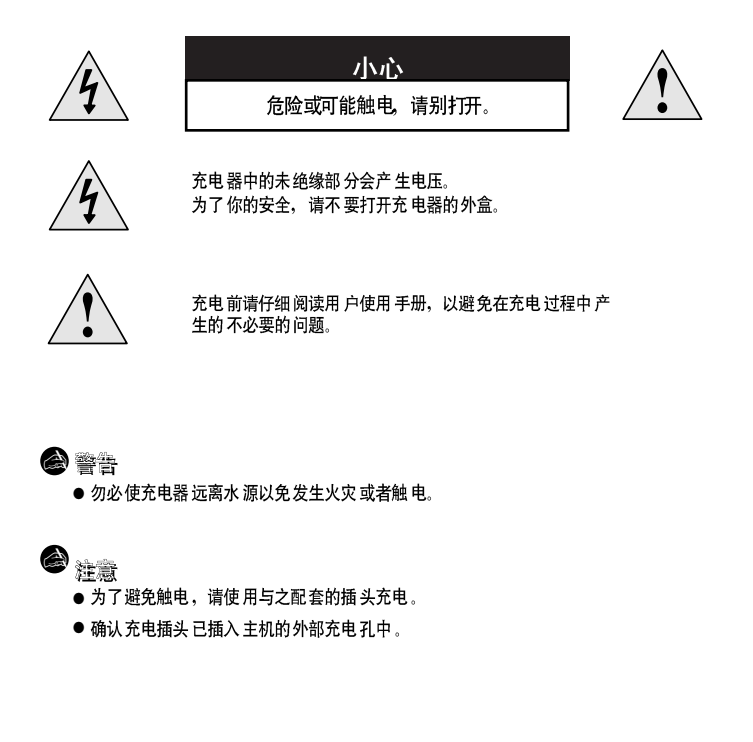

#### 本机提供充电器。

- 请将充电器插入插座。
- \* 充电完成后,
- 显示屏上显示 "FULLY CHARGED"
- \* 本机通过与电脑连接的USB 连接线也可以慢速
- 充电。
- \* 电池的正常充电时间大约为 3.5小时。

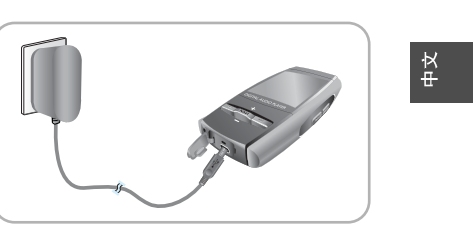

电池充电

- 😂 注意
  - 电池充电时间最长不要超过12小时。
  - 不要在同一插座上插入多个设备。
  - 切勿使用已破损的充电器。
  - 当第一次使用充电电池或隔了好几个月都没使用时,切记要充满电后再使用。
  - 充电过度或者不完全将会缩短电池的使用寿命。
  - 充电电池是可 消耗的 部件,他的 使用能量 会一点 点减少 。
  - 切勿让充电器或内置的充电电池的金属末端接触如项链、硬币这样的金属物,以免产生火灾和 触电
    - (也 ) ロ*エ* /
  - 切勿湿手触摸充电器。

## 开箱检查

## 各部名称

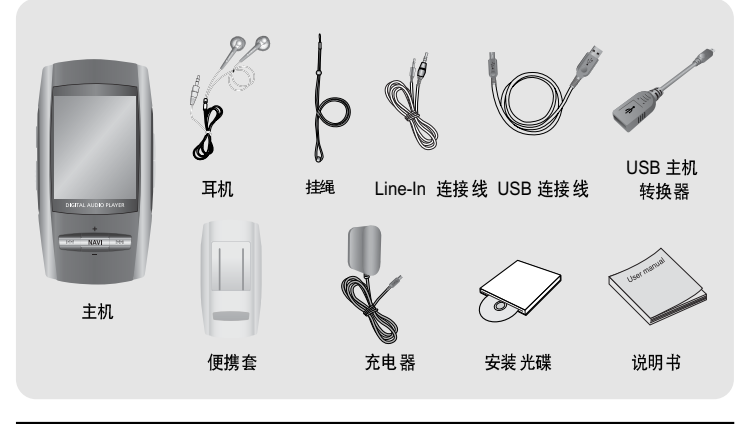

| 型号   | YP-T8V | YP-T8X | YP-T8Z | YP-T8Q |
|------|--------|--------|--------|--------|
| 内存容量 | 256MB  | 512MB  | 1GB    | 2GB    |

● 为提高产品性能,附件如有变更,恕不通知。

● 由于 内部固件会占用 部分内 存,所以 实际可用 内存小于标示 的容量。

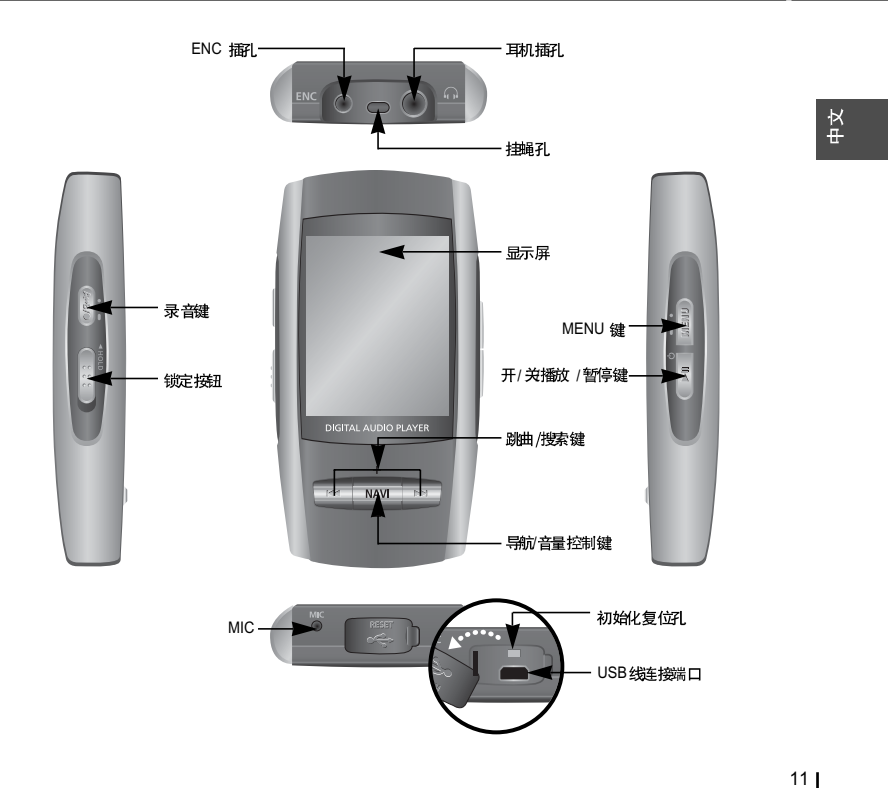

10

## 各部名称

## |显示屏

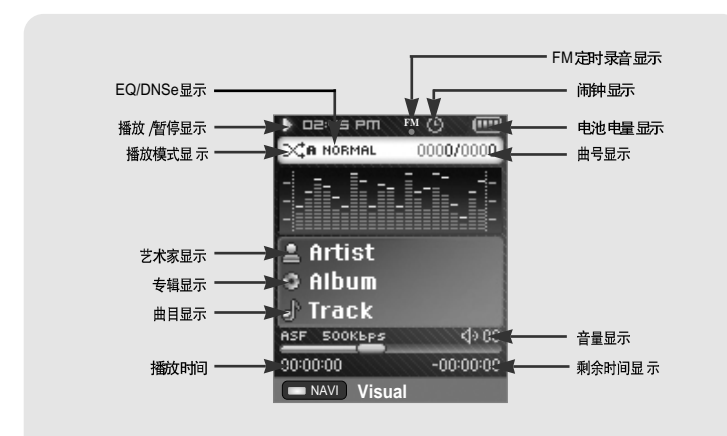

对于Windows 98SE系统, 播放 器与计算 机连接前请先 安装 USB 安装 程序。

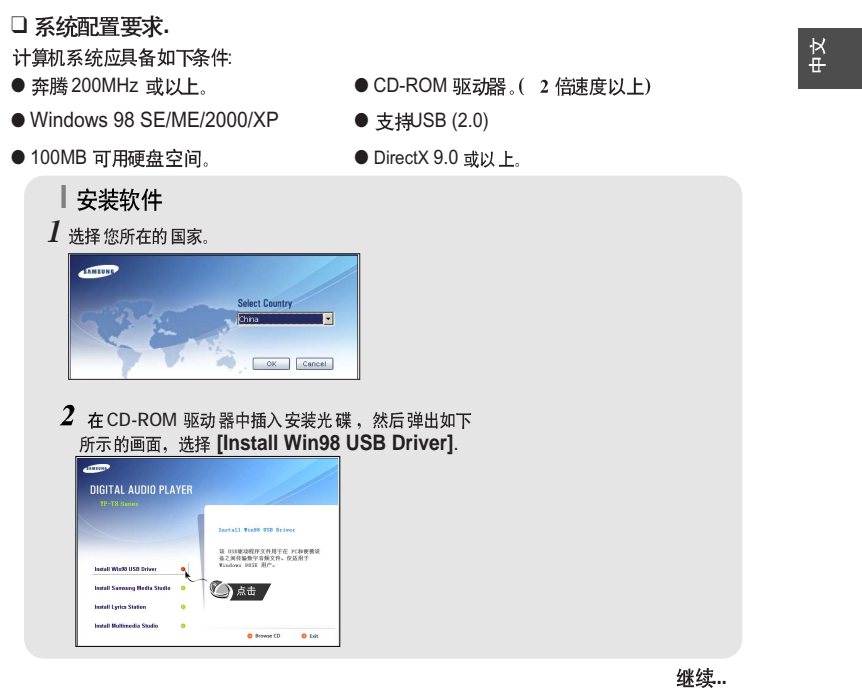

12

13

与计算机连接 |

## 与计算机连接

## 与计算机连接 |

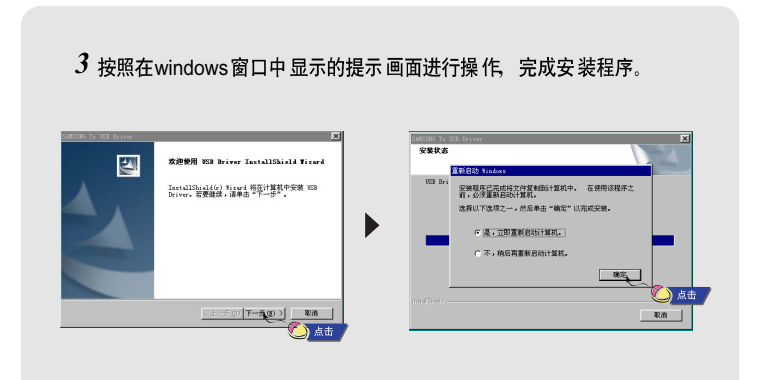

● 当程 序安装完成时,请按 后页说明将主机 连接至 计算机。

### |使用USB连接线将主机连接到计算机

 $m{l}$  使用 USB 连接线的一端口连接到电脑的USB 端口。

2 然后将 USB 连接线的另一端连接到主机的USB 端口。然后把充电器插入电源插座。

● 如果 在USB 驱动程序的初始化过程中或 在命令执行中拔 下USB 连接线。可能会导致计算机出错。

- 3 弹出发现新硬件提示信息的同时,安装USB驱动程序,也可能不显示安装的画面。请查 看设备管理器。确认是否已正常安装。
- 4 如果安装了USB 驱动程序,在 [系统工具] → [设置管理器]中出现 "Samsung YP-T8 USB Device".

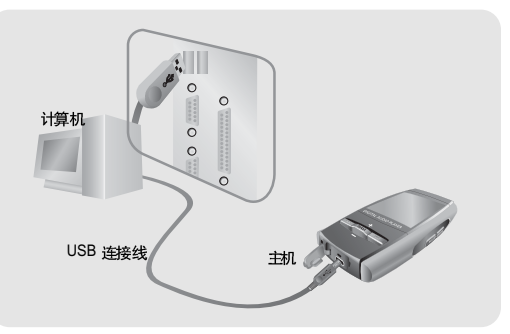

15

中 文

## | 与计算机连接

#### USB 驱动程序确认方法

Windows 98SE/ME: 控制面板→ 系统→ 硬件→ 设备管理器→ 磁盘驱动器→ Samsung YP-T8 Windows 2000/XP: 控制面板→ 系统→ 硬件→ 设备管理器→ 磁盘驱动器→ Samsung YP-T8 USB Device

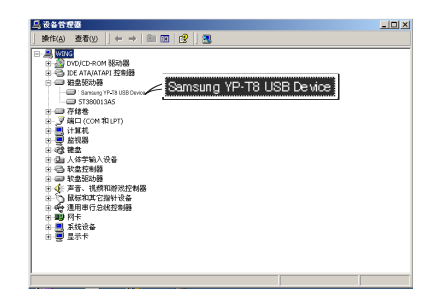

5 如果USB 驱动程序不能自动安装,请参阅下一页。

## 手动安装USB驱动程序 |

如果 USB驱动程序没有安装时,请按以下说明安装:

#### |安装USB驱动过程中出现错误时

- 1 检查设备管理器。
   Windows 98SE:
   控制面板 → 系统 → 设备管理器
- 2 确认是否存在标有感叹号或问号的设备。 (标记为未知设备或 USB 驱动)。

3 双击带有感叹号或问号的设备。

4选择驱动程序后,再选择"使用这个设备
 ( 启用)" 后点击"重新安装驱动程序"。

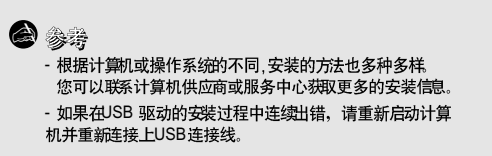

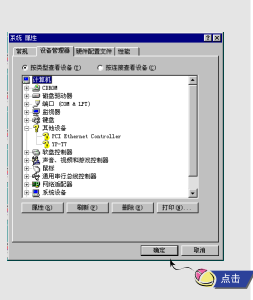

ф Х

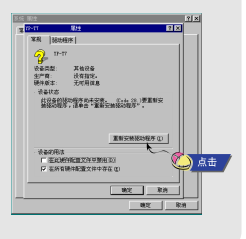

继续..

## 手动安装USB驱动程序

#### 请按照以下的说明手动安装USB 驱动程序。 星 Windows 进行什么操作? 健康设备的重新标动程序(维带)。 显示指定位置的所有预动程序判表,以便可从 附表中选择所需的预计程序。 4 (1-50 **1-5) RM** 〈上一步 @〉 下一步 》 取消 🜔 点击 点击 ters 将在播散的和下选定位置的部动程序数据( ·程序, 速奏击。 再次搜索,速度击"上一步 教育和意思动图 (2) MR CD-ROM BEINE マ 指定位置 (1) 205 Q)... (上-50) 74(2) 第8 USB 驱动程序位于: [CD-ROM]\Win98USB\Drivers b ※上一世の 売店 取得 ر 📩 🌔

## 使用移动硬盘 (计算机) |

中文

19

当 MP3播放器连接至电脑时,电脑上显示"移动磁盘",可以将电脑上的音乐文件或其它文件拖至 MP3播放器。

### |下载文件

- 1 使用提供的USB连接线将主机连接到计算机上。
- 2 右击"开始"栏,在电脑上运行资源管理器。 ● Windows资源管理器中显示"可移动磁盘"。
- 3 选择您想要保存的文件, 然后拖到您想保存的文件夹。
- 将音乐文件拖至 MUSIC文件夹, 文本文件至 TEXT 文件夹及 图片文件 至 PHOTO 文件夹及 svi 文件至 VIDEO 文件。
- 主机只支持扩展名为 .svi 的视频文件。 主机可以播放通过Multimedia Studio 将其它 格式的文件转换为主机支持的格式然后传送 至主机。

# 

### **8** \*

- 在上载或下载文件时拔下 USB 连接线主机可能会出现故障。
- 在Windows Explorer 中音乐文件的显示顺序与主机中的播放顺序可能会不同。

## |使用移动硬盘 (计算机)

## 安装 Media Studio

### |拔下 USB 连接线

在文 件传输完 成后,一定 要按如下 方法拔 下连接 线

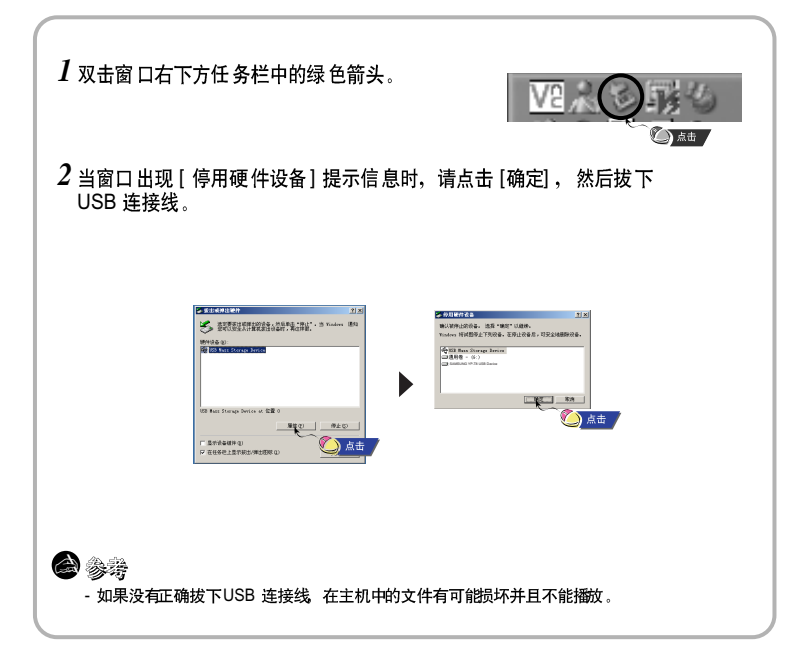

Media Studio 是可以将音乐下载至播放器及可以播放电脑上的音乐文件的程序。

| DIGITAL AUDIO PLAYER         |                                                                         |         |                |   |
|------------------------------|-------------------------------------------------------------------------|---------|----------------|---|
| YP-18 Series                 | Install Samsung Media Studio                                            |         |                |   |
| Install Win98 USB Driver 😐   | 撤过 Saasung 音乐工作业, 愈可以经<br>依地组织、管理和描放您的言频文件。<br>愈还可以终偏和管理依赖说信中的音乐文<br>件。 |         |                |   |
| Install Samsung Media Studio | <b>④</b> 点击                                                             |         |                |   |
| Install Multimedia Studio O  | O Browse CD O Exit                                                      | <br>2 选 | 择语言。           |   |
|                              |                                                                         | 选择词     | 2 出口下列表中洗捏安装语言 | × |
|                              |                                                                         | 6       | 3              |   |

20

## | 安装 Media Studio

使用 Media Studio

中文

23

- 3 按照在windows窗口中显示的提示画面进行操作,完成安装程序。
- 在桌 面上创建 Samsung Media Studio 图标。

| 装,或单击[<br>当前沿黑· | 一步]开始使用当前设置复制文件。                                              |                       |
|-----------------|---------------------------------------------------------------|-----------------------|
| 安装类型            | 速安装:选择此项以默认设置安装 Sun:                                          | sung Media Studio.    |
| 安装信息            | 装文件夹 :C:\Program Files\Sansung'<br>序文件夹 :Sansung Hedia Studio | (Sansung Media Studio |
|                 |                                                               |                       |
| allShield ——    |                                                               |                       |
|                 | 自定义                                                           |                       |
|                 |                                                               |                       |

● 在桌面上运行 Media Studio 程序。

### | 下载音乐文件

- 1 将主机与计算机连接。
- 在屏幕的右上方显示设备连接窗口。
   如果设备连接窗口不是自动显示,请在屏幕上方选择[设备]→[连接设备]。
- 2从[音乐库]窗口选择您想发送文件的文件夹。
- 显示文件夹里的音乐文件。

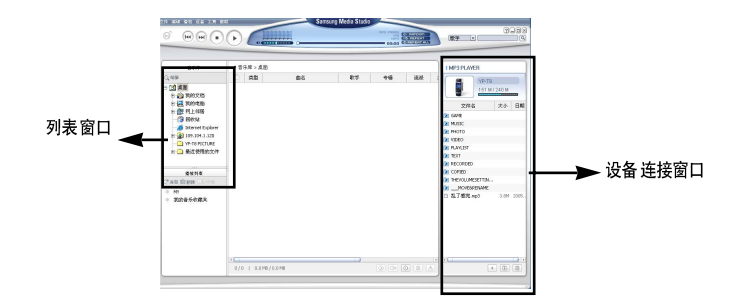

## |使用 Media Studio

## 使用 Media Studio

- 3 当音乐文件显示出时,选择您想传输的文件,然后按[传输] 🛅 键。
- 文件传输到主机。

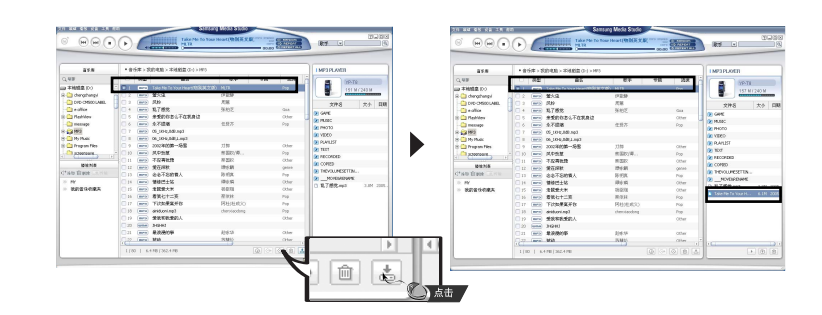

### | 传送播放列表

### 1 将主机与计算机连接。

- 2 点击屏幕上方的[文件] → [添加播放列表]。
- 出现"输入"对话框,输入新的播放列表的名称。

## 3 从[音乐库]窗口选择您想发送文件的文件夹。 ● 显示文件夹内的音乐文件。

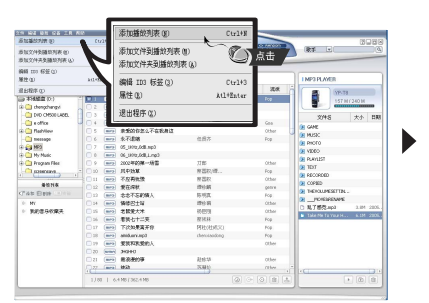

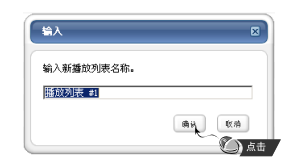

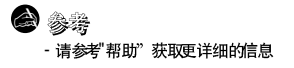

继续...

25

н Ч

## | 使用 Media Studio

## 使用 Media Studio

4 把需要的文件拖入新建的播放列表。

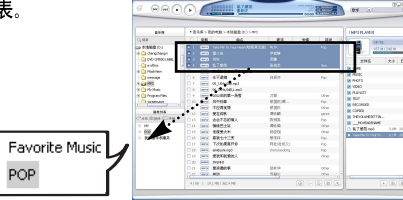

-

-

# 5 选择播放列表后在播放列表窗口中点击 [传输] 🗊 键。

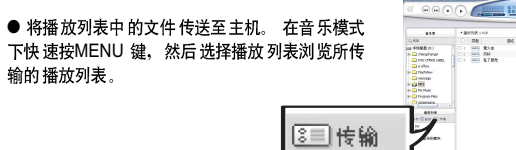

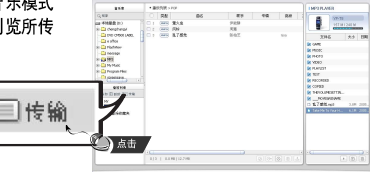

### **8**

- 在播放列表中占土[添加] (\* 键仓建新的播放列表。 当点击[删除] 回 时,所选择的播放列表被删除。 - 请参阅"帮助"获取更多的信息。

### | 格式化主机

*1* 将主机与电脑连接。 2 点击屏幕上方的[设备] → [格式] 。

3 出现格式窗口时,点击[开始]键。 ● 主机的内存被格式化并且所有保存的文件被删除。

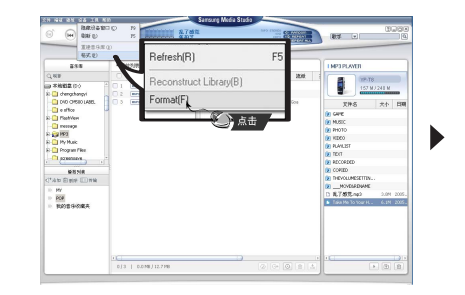

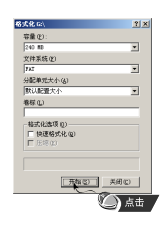

- 请参阅"帮助'获取更多的信息。

26

#### 27

中 大

## | 使用 Media Studio

### | 转换音频文件

- 1 将存有曲目的光碟插入电脑的 CD-ROM驱动器。
- 2 在屏幕下方点击 [搜索音频] 💿 键。
- 显示CD中的曲目。

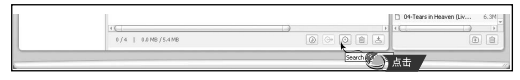

- 3 选择您想要转换的曲目然后按 [转录CD] → 键。 ● 所选择的文件转换成MP3文件。
  - 在屏幕上方选 揮工具] → [转录 设置] 改变转换设置。

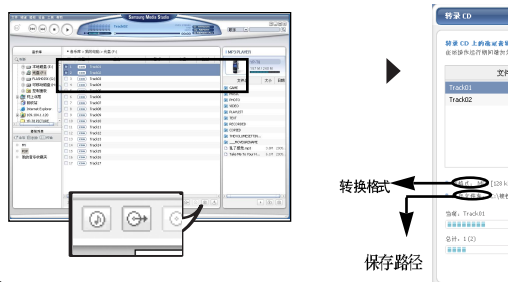

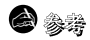

- 请参阅"帮助"获取更多的信息。
- 转量 CD 上的选定者缺。 在地场你给行期间碰到关闭或重昂计算机。 文件名 长度 状态 进行中 10.04

使用 Media Studio

## | 创建文件夹

- 1 将主机与电脑连接。
- 2 在设备连接窗口的下方点击 [创建文件夹 🛅 键。
- 3 当"输入"窗口出现时输入新文件的名称。
- 生成 新文件夹。

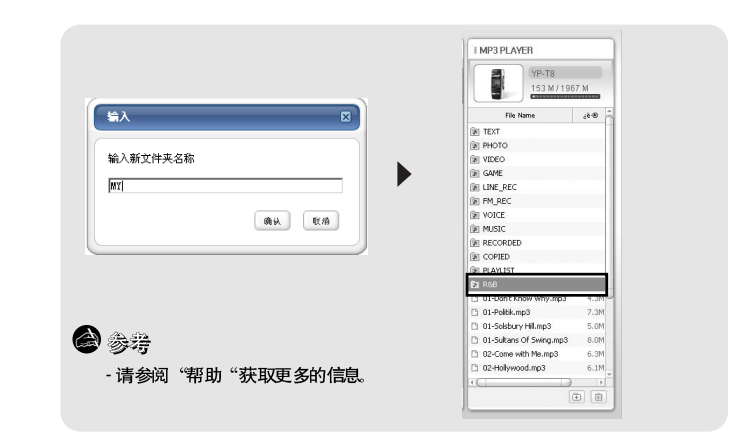

29

ф Ч

## 使用 Media Studio

## 在Media Studio上浏览帮助 |

中文

31

### |删除文件或文件夹

1 将主机与计算机连接。

- 2 从设备连接窗口选择想要删除的文件或文件夹后,在连接窗口的下方按删除) 💼 键。
- 3 当出现确认窗口时,请按[确定]键。 ● 所选择的文件或文件夹被删除。

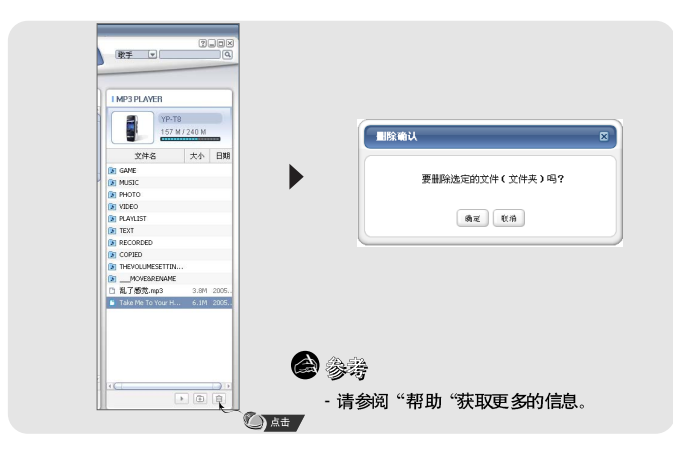

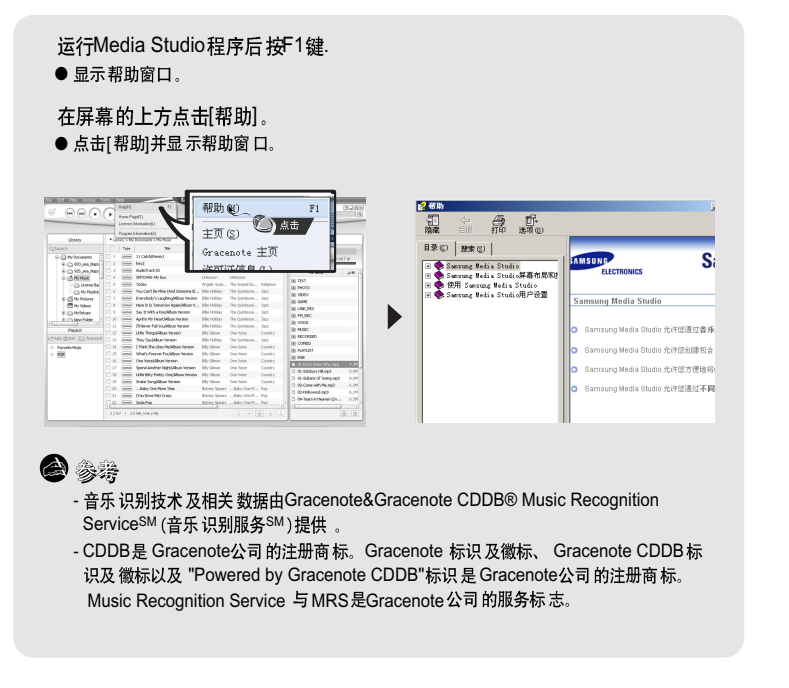

## | 安装 Multimedia Studio

#### ● Multimedia Studio 是一种能够支持编辑 图像、播放视频文件、转换文件格式及创建 多媒体 唱片 专辑 等的程序。

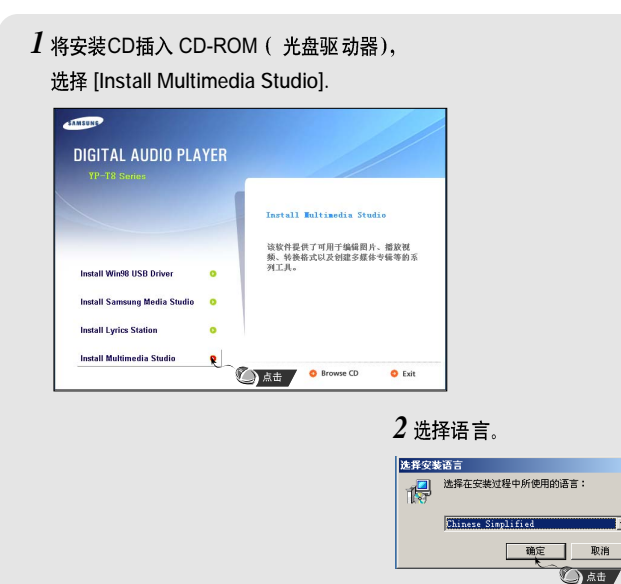

## 安装 Multimedia Studio

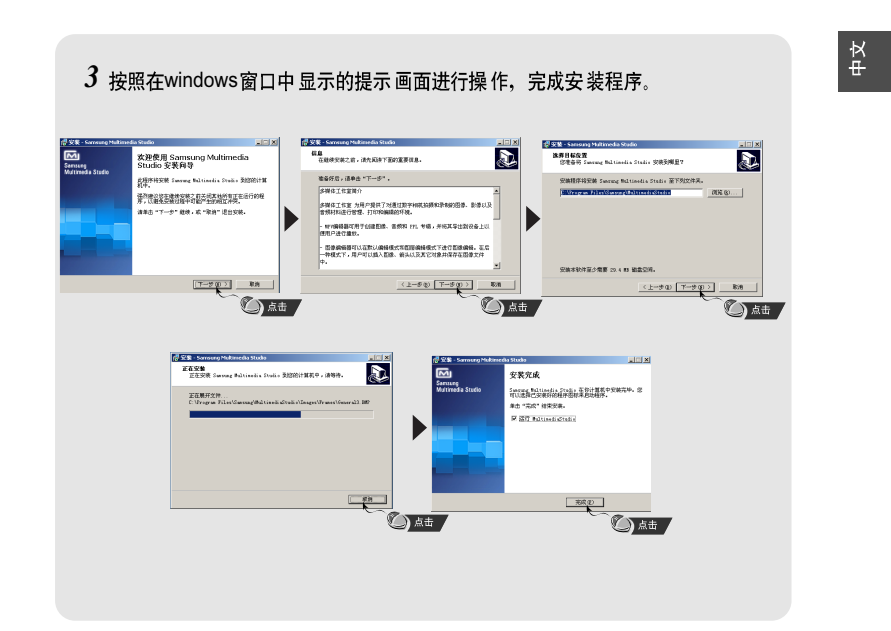

## 使用 Multimedia Studio

● 在桌面上运行 Multimedia Studio 程序。

### |编辑图像

- 1 在Multimedia Studio 左边的 列表目录窗 口中 选择存 有需要编辑 图像文件的 文件夹。
   ● 在右边文件列表的窗 口中将会显示所保存的文件。
- 2 选择所 要编辑的图像。
   在预览图像)窗口中显示您刚才所选择的需要编辑的图像。
- 3 请点击"编辑图像"。
  - 通过"图片编辑"窗口,您可以使用例如剪贴板, 复制,粘贴,制作相框等及其它的编辑功能

## 参考 -- 请参阅"帮助'获取更多的信息。

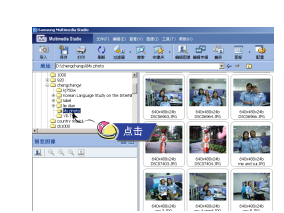

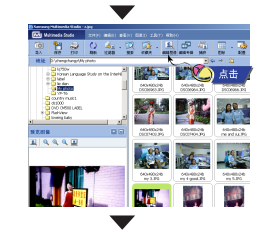

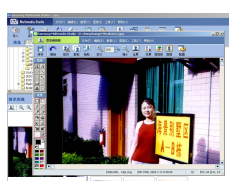

# 使用 Multimedia Studio

### |传送图像

- 1 将主机与计算机连接。
- 2 选择所要传送到主机的图像。
- 3 在 Multimedia Studio窗口上部的菜单中选择 [文件] → [将图像 导出到设备]。
- 4 通过 [选择设备] 屏幕选择设备连接到计算机, 然后点击 [确定]。

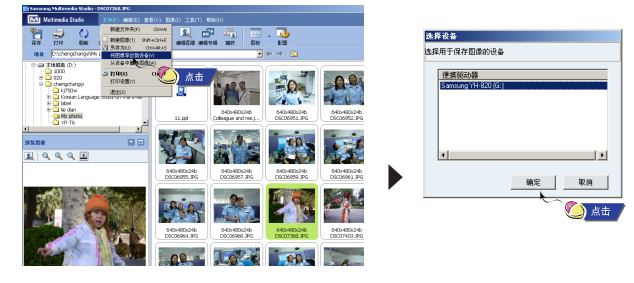

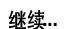

35

中 大

## | 使用 Multimedia Studio

- 5 在[调整图像大小] 窗口中设置图像的路径及大小然后点击[确定]。
- 所选择的图像将发送到编辑窗口中。.
- 通过菜单中的[照片] → [PHOTO]窗口可以浏览发送过来的图像。
- 最合适的图片浏览尺寸为160 x 128. 如果图片在播放器上不能正确浏览,请适当调整图像的尺寸大小。

| 调整图像大小           |                            |                      |         |
|------------------|----------------------------|----------------------|---------|
| < 大小 ><br>(* 自动课 | [整大小]                      |                      |         |
| 〇 通过出            | [宰调整大小                     |                      | 100 - % |
| C 通过設            | 《度、高度调整                    | 大小 128               | X 96    |
| .质重: , ,         |                            |                      |         |
| < 保存路径 >         | ,                          |                      |         |
| 路径: G:           | \SYSTEM\PH                 | OTOS\                | È       |
| 覆盖:              | ○ 询问                       | ● 覆盖                 | ○ 复制文件  |
| 1                | 如果图像大小<br>图像将 <sup>2</sup> | 与 LCD 大小不<br>F能正常显示。 | 匹配,     |
|                  |                            |                      |         |
|                  |                            | 🗸 确定                 | 🗶 取消    |

## | 传送视频

- 1 将主机与计算机连接。
- 2选择视屏文件传送至主机。
- 3 在 Multimedia Studio窗口上部的菜单中选择[文件]→[将影片导出到设备]。
- 4 通过 [选择设备] 屏幕选择设备已连接到计算机用于保存的影片, 然后点击[确定]。

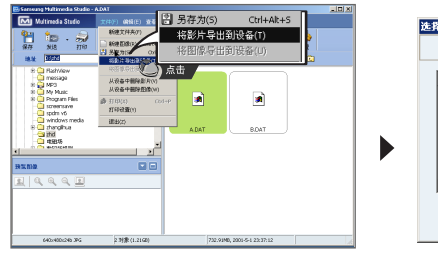

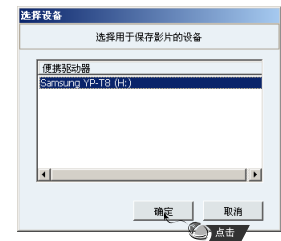

使用 Multimedia Studio

**6** 34

-您可以参考转换成图像文件的位置或文件夹而将图像保存到计算机上。

- 可以通过选择[文件→[从设备中删除图像删除保存在主机中的图像文件。

- 请参阅"帮助"获取更多的信息。

继续..

37

中文

## 使用 Multimedia Studio

### 5 从文件夹选择窗口选择要保存的文件夹, 然后按[确定]键。

### 6 当"转换影片"窗口出现时,请按 [转换] 🖌 🦗 键。

- ●所转换的文件将转换成 svi 格式。
- 在 [Video] 中可以浏览转换的视频文件。

| 未週                 | E | 标        |  |
|--------------------|---|----------|--|
| I.DAT              | A | .svi     |  |
|                    |   |          |  |
|                    |   |          |  |
|                    |   |          |  |
| PSG HUNDEOL        |   |          |  |
| HEITE: HI: (VIDEO/ |   |          |  |
| 格式: YP-T8/D1       | 7 | □ 转换时预览  |  |
|                    |   | <b>A</b> |  |

- ▲ 转换的和传输的视频文件,您必须确认以下的内容:
- 1. 确认是否在电脑上安装Direct X 9.0 或更高版本。
- 2. 确认是否在电脑上安装Windows Media Player 9.0或更高版本。
- 3. 确认是否在电脑上安装统一的多媒体数字信号解码包。

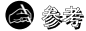

可以通过选择文件→[从设备中删除影片将主机内保存的视频文件删除。
 获取更多信息请参考"帮助"。

## 使用 Multimedia Studio |

● Multimedia Studio 软件 能从视频 文件中 捕捉一 画面并保 存为图像文件, 然后 再传送至 YP-T8.

### | 捕捉视频

- 1 请点击Multimedia Studio菜单中的[捕
- 获]。
   显示"媒体播放器"窗口.

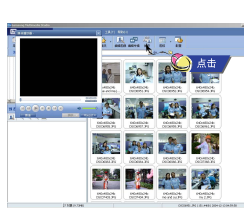

2 在"媒体播放器"点击[菜单]→[打开] 然
 后选择您想要播放的视频文件。
 ● 播放所选择的视频文件。

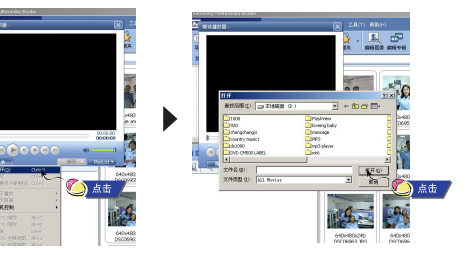

继续...

39

中文

## | 使用 Multimedia Studio

在Multimedia Studio上浏览帮助

ф Х

41

- 3 当您想要捕捉显示的图片时请先点击①[捕获] 然后再点击②[捕获]。
   所选择的图像将被捕获。
- 4 请点击[保存]。
- ●保存一个捕捉的图片:保存当前捕捉的图片。
   ●保存所有捕捉的图片:保存所有捕捉的图片。
- 5 从[另存为] 窗口中选择所要保存的文件夹然后点击[保存]。
   ●所选择的图片将被保存。

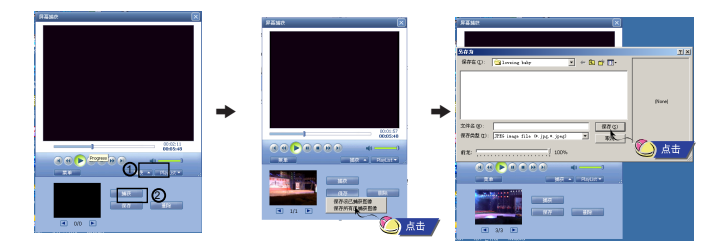

参考
 - 不能播放现频文件及不提供视频文件转码。推荐您使用最新的解码版本。
 - 请参阅[Help](帮助)获取更详细的信息。

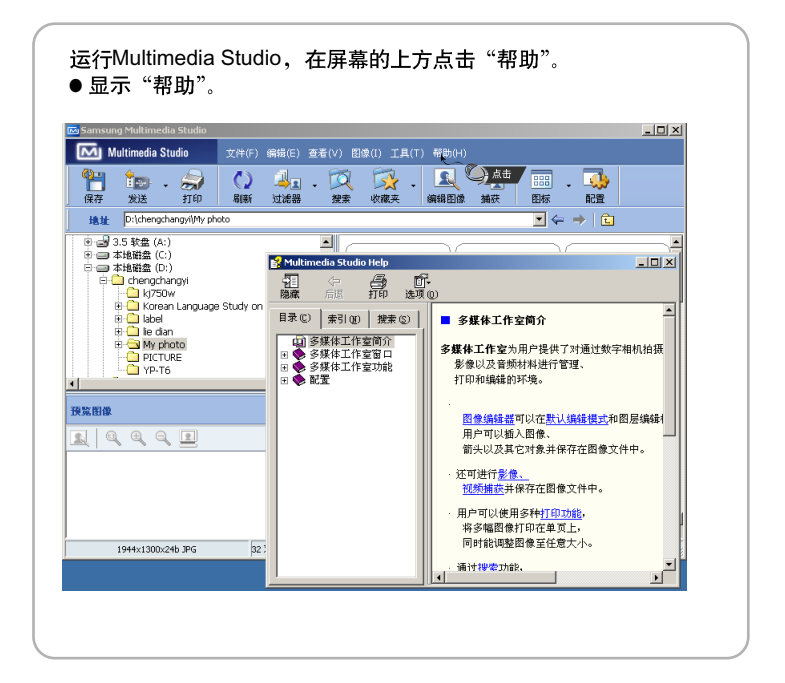

## 安装Lyrics Station

## 安装Lyrics Station

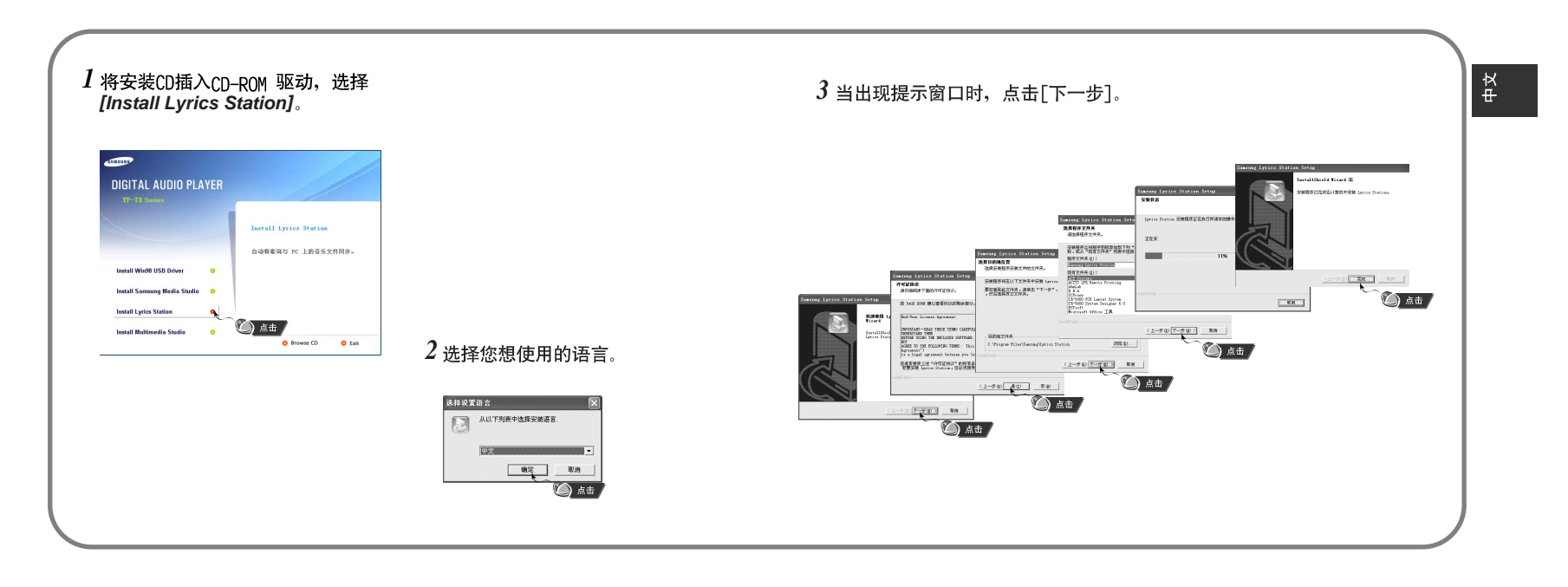

## 使用Lyrics Station

#### 打开主机电源并连接到计算机。

- Ⅰ进入Lyrics
- 1点击 [Lyrics Station]。
- 2 在 Lyrics Station 显示屏上部的选择产品窗口中可以选择您使用的产品名称。

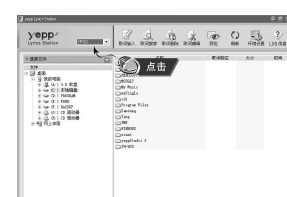

- 3 直接移到已设置好的您想要的音乐文件,选择文件以标记您想要的音乐文件的歌词,然后点击显示屏左上角的[歌词输入]。
- 如果您想要的歌词在数据库里找到了, 在[歌词输入] 会显示YP-T8, 如果没有歌词就不会显示。

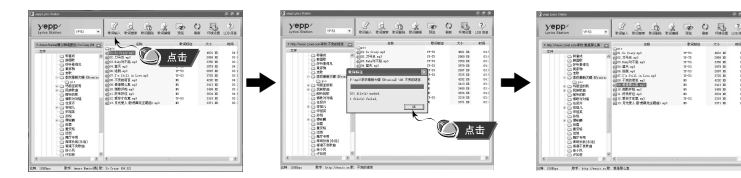

合 参考

44

- 如果您使用其它可支持Lyrics Station 的Yepp产品。 点击产品窗口选择您最满意的 Yepp型号。

## 使用Lyrics Station

### | 查找歌词

如果歌词下载失败或下载的歌词与原来的音乐文件不匹配,请使用 [歌词搜索]功能。

- 1 想搜索歌词时,选择音乐文件后,点击[歌词搜索]。
- 2 在查找窗口中输入歌手名或者歌曲名称,然后点击[搜索]。

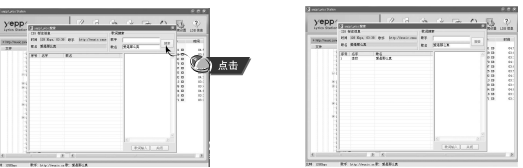

- 3 双击您想要的歌词,或点击\歌词输入]。
- 所选的歌词将自动被标记。
- 如果您想要取消所标记的歌词, 点击[歌词删除] 删除您想要删除的歌词。
- 您可以使用[预览] 按钮检查所标记的歌词。

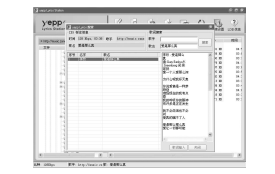

合雑意

- 在菜单中设置LYRIC 为"打开",您可以预览歌词。 - VBR文件不能支持歌词。

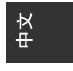

## **使用Lyrics** Station

### |手动进入 Lyrics

- l选择您想要的音乐文件进入Lyrics 然后点击[歌词编辑]。
- 2 在播放歌词窗口的底部按[Text编辑器]按钮,进入 Lyrics Station 点击 [确定]。

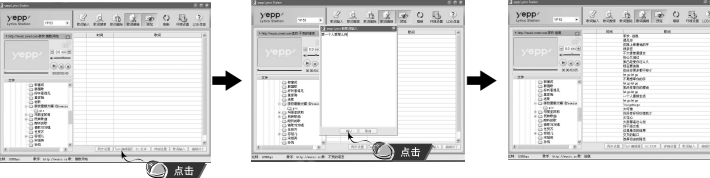

- 3 在预览窗口点击播放键开始播放音乐文件然后当歌词逐一开始播放时 点击 [同步设置]。
- 4 当同步设置完成时,点击"歌词输入"。
- ●当已进入"歌词输入"时,在预览窗口按播放键检查已标记的歌词。

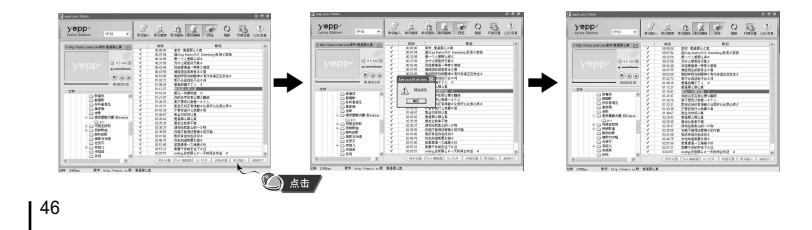

## 使用Lyrics Station

### |修改歌词

1选择您想要修改歌词的音乐文件并点击 [歌词编辑]。

### 2 双击您想要修改时间或歌词,然后开始修改。

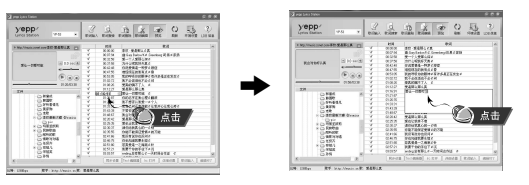

### 3 当修改完成后,点击 [歌词输入]。

- 合 参考
  - 请点击"编辑终了"退出编辑模式。
  - 如果已经存在有歌词文件,请在编辑模式下点击"lrc打开"打开歌词文件,然 后点击"歌词输入"。

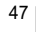

中文

## ┃ 播放音乐

#### 请确认主机已充满电并且耳机已连接好。

#### | 打开与关闭电源

开机:: 按住▶Ⅱ 键打开电源。 关机:: 按住▶Ⅱ 键关闭电源。

#### |播放音乐

请按▶∥ 键。

● 开始自动播放。

#### | 暂停播放

按▶Ⅱ 键暂停播放。

● 如果 在1分钟 后没有任何按键作用,主机会自动关机。
 ●在暂停模式下,再次按▶Ⅱ 键又开始播放

#### |调节音量

在播放中请按 →, → 键调节音量大小。 ●可以在0 ~ 40之间调节音量大小。.

#### | 锁定功能

在锁定模式下,所有的按键都不响应。

按箭头方向移动 🗰 开关。

### **8** 34

48

- 如果文件名显示出现锚吴,请通过[Settings]→[显示屏]→[Language] 更改语言设置。如果更改了语言设置,在菜单显示的语言也会随之改变。

- WMA 文件只能作为音乐文件以 "48Kbps-192Kbps"的压缩率进行播放。

- 在功能表选项中可以设置电源关闭时间。(请参阅第83页)

## 搜索音乐或语音文件 |

#### 在播放中搜索需要的部分

- 在播放中, 按住 ₩4, ▶▶ 键搜索您想听的音乐文件。
- 松开按键正常播放。

▶ oz:чs pm (0 🔒 📖)

sti. li in İstî

-00:04:

🚢 Madonna

MP3 500Kbps

■ NAVI 显示/歌

American Life
 HollywoodTRCk

#### | 在播放中更换播放的曲目

- 在播放中,快速按 ▶ 键播放下一首曲目。
- 在开始播放5 秒内快速按 I<< 键,则播放上一首曲目。</li>
   在开始播放5 秒后快速按 I<< 键,则从头开始播放当前曲目。</li>

#### | 在暂停/停止状态下更换播放曲目

● 在暂停模式下,按 Ⅰ◀◀, ▶▶Ⅰ 键移至 上一首 或下一首并自动播放

#### 🙆 參考

- VBR(可变比特率) 文件: 压缩 率随着音乐变化(如音 调等)而相应改变的 MP3 文件。
- 播放 VBR 文件时, 在播 放开始后 5 秒钟内,即使 按下Ⅰ◀ 键,也可能不会移 至上一首 并播 放。
- 可能不能播放下载的 MP2或MP1格式的文件及他们扩展的 MP3文件。

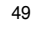

ф Ч

## 段落重复播放

#### | 段落重复开始点

在播放音乐或语音文件过程中,请在想反复收听的开始部 分快速地按 A↔B 鍵。 ●显示 "A↔"。

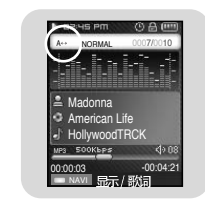

#### 

请在结束段落反复的部分再次快速按 A↔B 键。 ● 显示 "A ↔ B"。

● 段落 重复播放.

快速按 A↔B 取消段 落重复播放。

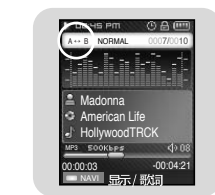

#### 1 按住 📟 键开始语音录音。

- 2 再次按 📟 键停止录音 然后保存所录的语音文件。
  - - 按V001,V002...... 的顺序录音, 然后以 MP3格式文件保存在[RECORED] → [VOICE] 文 件夹中。
- 3 当出现确认窗口时,请选择[是]或[否].
   ●如果选择[是],将播放所录制的文件。

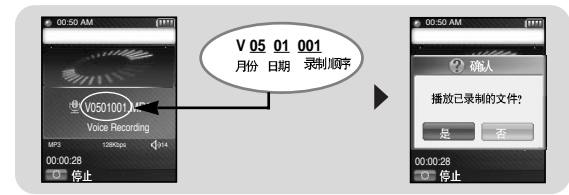

**2** \*\*

如果存储器已满时,则自动停上录音。
 在FM 模式下或是 Line in 连接线已经连接时,不能进行语音录音。
 在录音时无蜂鸣声。

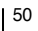

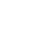

ф Ч

语音录音

## MP3直接录音

- 1 使用连接线把外部音频设备的 Line Out 端子(或音频输出端子) 与主机的ENC 接口 连接上。 ● 在连接的外部设备上按播放键播放音乐并开始录音。
- 2 按住 @ 键, MP3 录音开始。
- 如果 按 ▶ || 键、录音 暂停 , 如果 再按 ▶ || 键,则 继续录音。

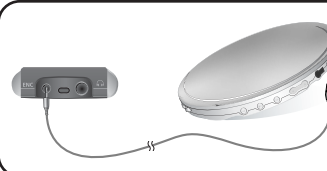

- 3 如果在录音中按 📟 键,录音停止并生成 MP3 文件。 ● 按L001,L002, L003.... 顺序录音,录音后,以MP3 文件的格式保存于 [RECORDED] → [LINE] 文件夹中。
- 4 当出现确认窗口时,请选择[是]或[否].
- 当选择[是],将播放所录制的文件。

#### **2** 34

- 可以在32Kbps~192Kbps之间设置比特率的范围。 - 在录音时无蜂鸣声。

#### 🙆 注意

- 在录音过程中请不要拔下 Line 连接线。
- 如果 电池电量 不足, 录音 不能完成。
- 请将外部音响设备的音量设置为适当大小后再录音。当音量过大时,录音的音质可能会 不好。
- 52

## 在音乐模式下设置详细功能 |

● 您可以使用 NAVI 键移动选择。 ● 按 🖊 键移至上一级菜单。

#### | 书签

- 1 在音乐模式下快速按MENU 键。
- 2 移至[书签] 然后按 NAVI 键。
- 3 移至[移动]或[删除] 然后按 NAVI 键。
- 移动: 选择 您想要移 到的书签, 然后 按NAVI 键 。此时, 您可以移动 您想 要移动的 书签位 置。 ● 删除: 选择 您想要删 除的书签, 然后 按NAVI 键。此时, 删除 所设置
- 的书签。

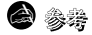

- 设置书签, 请参阅[导航键模式→[书签]。

### |播放列表

- 1 在音乐模式下快速按MENU 键。
- 2 移至[播放列表] 然后按 NAVI 键。
- 显示 您所设置 的播放 列表。
- 3 移至您想要的播放列表,然后按 NAVI 键。 ●播放所选择的播放列表。

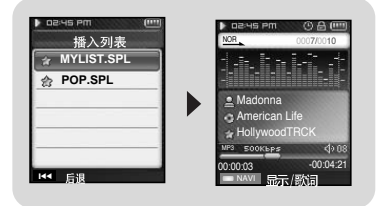

播放列表 移动

播放模式

导航建模式

00:00:03

HollywoodTRC NP3 500K6P\$

DNSe

删除

a 多考

- 设置播放列表,请参阅"设置播放列表"(请参阅第59页)

中 大

## 在音乐模式下设置详细功能

### |播放模式

- 1 在音乐模式下快速按MENU键。
- 2 移至 [播放模式] 然后按 NAVI 键。
- 3 选择您想要的播放模式然后按 NAVI 键。

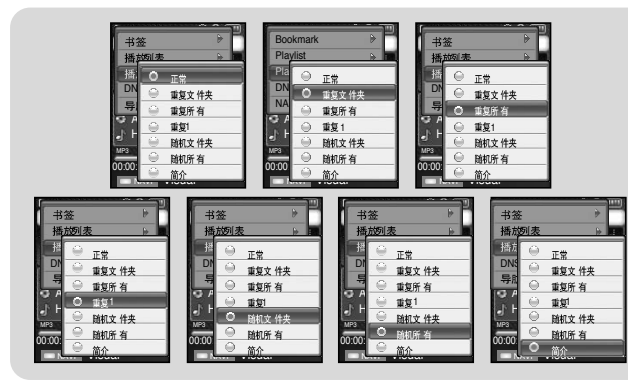

- ●正常:按收 录的曲目 顺序依 次播放。
- 重复文件夹:重复当前的文件夹。
- 重复所有:重复播放所有曲目.
- 重复1 :重复播放一首曲目。
- 随机 重复文件 夹: 随机 重复所有的文件 夹。
- 随机 全部 : 随机 播放所有 曲目.
- ●● 简介: 当要收听已保存的所有曲目前面几秒钟时。

## 在音乐模式下设置详细功能 |

### | DNSe

- 1 在音乐模式中快速按MENU键。
- 2 移至[DNSe] 然后按 NAVI 键。
- 3 选择您想要的均衡模式,然后按 NAVI 键。
   3D-用户→ 3D-演播室→ 3D-舞台→ 3D-俱乐部→ 正常→ 摇滚→ 歌剧→ 舞厅→ 爵士→ 民歌→ 节奏及布鲁斯→ 古典→ 用户 EQ

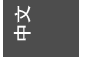

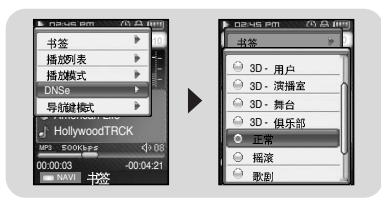

- | 导航键模式
- 在音乐模式中快速按MENU 键。
   8至[导航键模式] 然后按 NAVI 键。

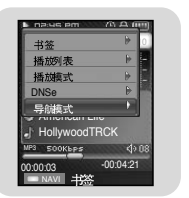

## 在音乐模式下设置详细功能

3 移至您想要的模式,然后按 NAVI 键。
 ●显示/歌词:按住 NAVI 键选择显示/歌词。
 ●播放音乐时屏幕会显示相应的曲目歌词。

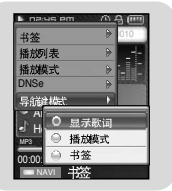

● 播放模式 在音乐模式下按住NAVI 鍵,转换播放模式。
 ● 正常 → 重复 文件夹 → 重复 所有 → 重复 1 → 随机文件夹 → 随机所有 → 简介 。

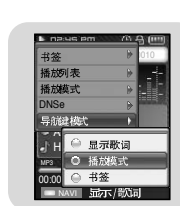

●书签:在音乐模式下按住 NAVI 鍵,当前的曲目被标记。如果设置了书签,显示"Ⅰ"标记。

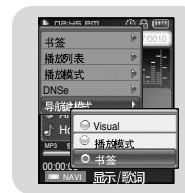

参考
 - 设置了+签,您可以很容易找到您所设置部分。

按住 "MENU"键, 进入 "功能表选项"模式。 使用 NAVI 键选择您想要的功能然后按 NAVI 键。 按 MENU 键退 出功能表菜单。

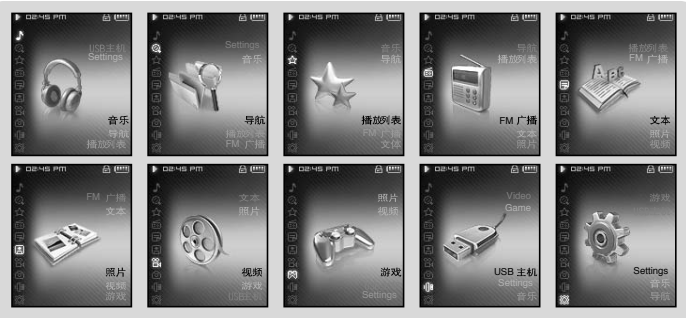

● 音乐: : 确认现在播放的曲目。

- 导 航:: 使用 导航功能 浏览文 件及文件夹。
- 播放 列表:::要播 放您想要 的曲目。
- FM 广播 : 收听FM 广播。
- 文本: : 浏览 文本文件。
- 照片: : 浏览照片文件。
- 视频: : 浏览视频文件。
- 游戏: : 玩游戏。
- USB 主机:: 将保存在主机里的文件传送至外部设备或者将外部设备的保存的文件传送至主机。
- Settings : 设置 主机的功 能。

#### **8** 🖗

- 如果在一分钟内没有任何键作用,功能表模式将自动取消。

56

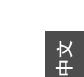

57

功能表选项

## | 使用导航功能

#### 使用 导航功能您可以 快速地 查找您需 要的文 件或转 换模式。

- 1 请按"NAVI" 键进入导航模式或按住MENU 键移至功能表菜单然后选择"导航"。
- 2 选择您想要播放的文件及文件夹。
- ➡: 移至上一级文件夹。
- ▶ : 移至下一级文件夹。
- 🕳 , 🖶 : 在同 一目录内 的文件或文件 夹之间的 移动。
- A↔B:当选择文件后,在播放列表中部分被选择的文件被播放。
- 3 请按NAVI 键。
  - 将播 放所选择的文件。

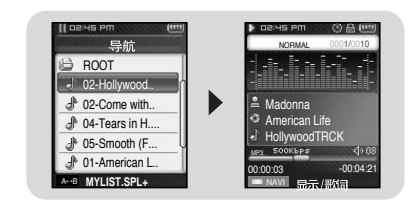

# 参考 - 在导航模式下,按住 "MENU" 键退出导航模式。 - 导航模式将被取消,如果一分钟内无任何键作用。

### | 设置播放列表

- 1 按NAVI 键移至导航模式。
- 2 移至您 所需要的文件,然后按"A↔B"键。 ●标记所选择的文件并添加至 [播放列表] → [MYLIST]。 在音 乐模式下按MENU 键然 后选择 "播放列表"浏览 [MYLIST]。
- 退出"播放列表"设置,在导航模式下移至已标记的 文件然后再次按A↔B 键。

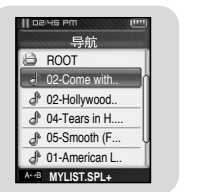

设置播放列表

### |播放播放列表

- 1 按住 MENU 键回至主菜单然后选择"播放列表"。
   將播放您所选择的播放列表。
- 2 移至您想要的播放列表然后按 NAVI 键。 ● 将播放您所选择的播放列表。

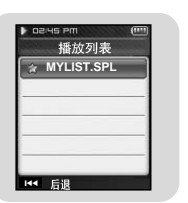

59

ф Ч

## **FM** 广播

### 丨 收听 FM 广播

按住 "MENU" 键。 在功能表菜单选择 "FM 广播",然后按 NAVI 键。

### | 搜索频率

- 手动搜索 按 ₩4, ▶▶ 键向左或向右搜索频率。
- 自动搜索:按住 |◀ , ▶ | 键, 自动搜索频率。

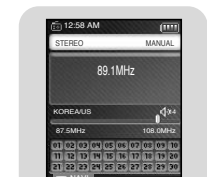

00:50 AM

3/11

87.5MHz Record

120220

00:00:28 〇 停止

### |添加预置

● 您可以手动预 置您想 要的 FM频率。 您可以保存30个频率。

- 1 在FM 模式下,按 MENU 键。
- 2 移至 [添加到预置] 然后按 NAVI 键。 ● 当前频率添加到预置。

### | 自动预置

- 1 在 FM 广播中按MENU 键。
- 2 移至 [自动预 置] 然后按 NAVI 键。 ● 自动保存频率时,从1号起重新保存。

![](_page_30_Picture_14.jpeg)

在FM 广播中设置详细功能

### | 搜索预置台号

- 1在FM广播中按住NAVI键。 ● 移至预设模式。
- 2 使用Ⅰ◀. ▶Ⅰ 键移至 您想要的预 置号码。

![](_page_30_Picture_18.jpeg)

![](_page_30_Picture_19.jpeg)

01

02

中 文

添加到预置

自动预置

![](_page_30_Picture_20.jpeg)

![](_page_30_Picture_21.jpeg)

![](_page_30_Picture_22.jpeg)

![](_page_30_Picture_23.jpeg)

- 1 当收听 FM 广播时, 按住 📟 键。
- 开始录制当前 FM 广播。
- 2 再次 📖 键。
- 录音停止并生成一录音文件。
- 录音 文件以MP3格式 文件按 F\*\*\*\*001, F\*\*\*\*002.... 顺序 保存在 [RECORED] → [FM]文件夹中。
- **3** 当出现确认窗口时,选择[是]或[否]. ● 当选择[是], 所录制的文件将被播放。

![](_page_30_Picture_30.jpeg)

- 在录音时无蜂鸣声。
- 您只能以比特率 64kbps 进行FM 广播录音。

## 在FM 广播中设置详细功能

### |删除预置

- 在 FM 广播中 按住NAVI 键。
   移至预置模式。
- 2 移至 [删除预 置] 然后按 NAVI 键。
- 3 移至您想要删除的预置号码后,按 NAVI 键。 ● 将删除所保存的预置号码。

![](_page_31_Picture_5.jpeg)

### IFM 搜索水平

#### 1 在FM 广播中按 MENU 键。

- 2 移至 [FM 搜索水平] 然后按 NAVI 键。
- 3 移至您想要的 FM 搜索水平设置然后按NAVI 键。

![](_page_31_Picture_10.jpeg)

| 定时器FM录制

#### 

ф Х

### | 广播地区

1 在 FM 广播中 按MENU 键。

KHz.

🙆 参考

2 移至 [广播地区] 然后按 NAVI 键。
 3 移至"广播地区" 然后按 NAVI 键。

量为 100 KHz

为 50 KHz.

![](_page_31_Figure_16.jpeg)

- J 使用 或 键选择 然后按 NAVI键 至另一设置栏。
- 如果第一栏设置为"关",就不能再设置其它的洗项。
- 4 设置完成后,移至[是] 然后按 NAVI 键。

![](_page_31_Figure_20.jpeg)

在FM 广播中设置详细功能 |

#### **8**

- 在定时器FM录制录制过程中,主机需关机。
- 当您所设置的录制时间过后,主机会自动开机。
- 设置定时器FM 录制后, 会显示时间标记。

![](_page_31_Picture_25.jpeg)

#### 63

- 可以根据播放器的所在地设置 FM 广播的默认地区。

● 韩国/美国:在 87.5MHz~108.00MHz 之间搜索FM频率,增

● 日本: 在 76.0MHz ~ 108.0MHz之间 搜索FM频率, 增量为 100

● 其它国家:在 87.5MHz~108.00MHz 之间搜索FM频率,增量

## 浏览文本

- ●可以在播放器上阅读在计算机上创建的文本文件。
- 文本阅读器只能浏览带有.txt 后缀的文本文件。
- 在听音乐时您可以浏览文本文件。
- 按住 MENU键移至功能表菜单 然后选择"文本"。
   ●显示文本窗口。

![](_page_32_Picture_5.jpeg)

- 2 快速按 NAVI 移至文本选择窗口。 选择您想要的文本文件然后按 NAVI 键。
  - 显示 所选择的 文件。
  - 🖦, 📲:调节音量。
  - Ⅰ◀, ▶Ⅰ:移至上一页/下一页。
  - 按住 MENU 键移至功能表菜单。

![](_page_32_Picture_11.jpeg)

- 在文本模式下设置详细功能
- 您可以使用NAVI 键移动选择。
- 使用 ◀ 键移 至上一窗 口。

### | 设置书签

在文本窗口中按住 NAVI 鍵。 ● 当前页被标记。 ● 您只能设置1 个书签。

### |书签

- 1 在文本窗口中按 MENU 键。
- $2\,$  移至 [书签] 然后按 NAVI 键。
- 3 移至 [移动] 或 [删除]然后按 NAVI 键。
- 移动:在文本文件中移动书签。
- 删除: 删除 您在文本 文件所 设置的书签。
- | 文本阅读器颜色
- 1在文本窗口中按MENU键。
- 2 移至 [文本阅读器颜色] 然后按NAVI 键。
- 3 选择您想要的颜色然后按 NAVI 键。
- 文本窗口中显示您所选择的颜色。

![](_page_32_Picture_28.jpeg)

![](_page_32_Picture_29.jpeg)

![](_page_32_Picture_30.jpeg)

![](_page_32_Picture_31.jpeg)

ф Ч

## |浏览照片

#### 在听音乐的当中您可以浏览照片文件。

- 1 按住 MENU 键移至功能表菜单, 然后选择"照片"。
- 显示照片窗口。

![](_page_33_Picture_4.jpeg)

2 快速按 NAVI 鍵移至 您想要的图 片文件。
 移至您 想要的图片 然后按 NAVI 鍵。
 ●显示所选择的图片文件。
 - →, →: 调节音量。
 - i◀, →>1: 移至上一个/下一个图片文件。
 ● 按住MENU 鍵移至功能表菜单窗口。

![](_page_33_Picture_6.jpeg)

 按住 MENU 移至功能表菜单 然后选择"视频"
 ●出现视频窗口。

![](_page_33_Picture_8.jpeg)

浏览视频

### 2 快速按 NAVI 键移至视频选择窗口。

- 选择您想要的视频文件然后按 NAVI 鍵。
- 播放所选择的视频文件。
- ➡, ➡: 调节音量。
   I◀<, ➡I(快速按): 移至上一个/下一 个视频文件。
   - I◀<, ➡I(按住): 快速浏览视频文件。</li>
   - MENU: 确认播放时间,总时间,及音 量。

● 按住MENU 键移至主菜单窗口。

![](_page_33_Picture_13.jpeg)

### 

- 最适合主机浏览的图片大小是160X128. 如果图片大于800X600可能需要较长的时间才能显示出来。
 如果图片尺寸太大 请使用Multimedia Studio 调节图片尺寸大小后再传输至主机。(请参阅35页)
 - 如果图片不能显示,请使用Multimedia Studio重新传输后就可以正确浏览。

#### 🙆 参考

主机仅支持为.svi格式的视频文件。. 浏览其它格式的文件, 您可以通过Multimedia Studio 转换格式后再传送至主机。 将视频文件传送至主机,请参阅"使用 Multimedia Studio"中的传送视频。(请参阅第37页)

67

中文

## 游戏

#### ● 按住 MENU 键移 至功能表 菜单。

● 使用 🗕 或 🕈 移至 您想要玩 的游戏然后按 NAVI 键。

### I Hurdle Game(跨栏)

![](_page_34_Figure_4.jpeg)

![](_page_34_Figure_5.jpeg)

#### [怎样玩]

- Hurdle 是一种运动员在奔跑 过程中 跨栏然后完成行 程的游戏。
- 1 当游戏开始前,您可以选择您想要的项目。
   游戏开始。
- 2 当障碍物出现时,会产生音乐。您可以上下摆动机器越过障碍物。
   ●运动员跳过障碍物。

![](_page_34_Picture_10.jpeg)

#### 

- 请参考'帮助' 获取更详细的信息

![](_page_34_Figure_12.jpeg)

[怎样玩]

- 请参考"帮助"获取更详细的信息 - 请参附送小游戏如"跳高,游泳,标枪"等小游戏。

68

**8** 

69

![](_page_34_Picture_16.jpeg)

![](_page_34_Picture_17.jpeg)

#### [怎样玩]

**8** 

● Hextris 是一种可以改变四个方块的排列顺序,当三个或以上相同的方块连接到一起然后消掉的游戏。● 当方块消除时怪物 HP 减少,当 怪物 HP 达到 0,进入下一关。

![](_page_34_Picture_20.jpeg)

游戏 |

## 游戏

### | Pipe Plus

![](_page_35_Figure_2.jpeg)

[怎样玩] ● Pipe Plus是一种通过管道变形组合,从左到右相通使水充满的游戏。 ● 如果管道连成了并充满了水,进入下一关。

![](_page_35_Figure_4.jpeg)

![](_page_35_Picture_5.jpeg)

[怎样玩]

- 请参考"帮助"获取更详细的信息

![](_page_35_Figure_8.jpeg)

![](_page_35_Figure_9.jpeg)

![](_page_35_Picture_10.jpeg)

## IDart(飞镖)

![](_page_35_Picture_12.jpeg)

[怎样玩] ● Dart是将飞镖射在面板上的游戏。 ● 在射 击点上向 左或向 右移动 目标。上下 摇摆动向 前发射。

![](_page_35_Figure_14.jpeg)

🙆 参考 - 请参考'帮助"获取更详细的信息。 - 请参阅"Mini game",有附送小游戏

![](_page_35_Picture_16.jpeg)

71

游戏

![](_page_35_Picture_17.jpeg)

[How to Play]

## | 使用USB主机

## 使用USB主机

## | 连接其它伺服设备

- 1 通过 USB 连接线将主机与USB主机转换器连接。
- 2 使用其它伺服设备的USB 连接线将设
- 备与 USB 主机转换器连接。
- 打开伺服设备的电源。

● 参考 - 只能使用由外部设备提供的USB连接线

- 3 按住 MENU 鍵移至功能表菜单。
   选择 USB主机 然后按 NAVI键。
   4 使用 I ◄ 或 ▶ I 鍵移至 [是] 然后按 NAVI 键。
- 显示 伺服设备

![](_page_36_Picture_10.jpeg)

USB 连接线(其它设备)

USB 主机 转换器

USB 连接线(其它设备)

#### 🙆 参考

- 当其它伺服设备与USB 主机连接后,如果电池电量不足,USB 主机可能不能正常工作。

- |从其它伺服设备传输文件至主机
- 1 将文件传输至主机 , 然后按 NAVI 键。
- ●, ●: 向上或向下移动。
   ●>1: 移至下一级文件夹。
- 2 当设备 窗口出现时, 移至 [复制] 然后按 NAVI 键。
- 3 当文件被复制完时选择所要保存的文件夹然后按 NAVI 键。 ● 所保存的文件将传送至主机。
  - 当在文件传输过程中不要将主机与外部设备断开连接。
  - 在主机上所保存的文件夹中能找到所传送的文件。

![](_page_36_Picture_20.jpeg)

中 文

## ┃ 使用USB主机

## 使用USB主机

### |从其它伺服设备删除文件

- 在外部设备窗口中移至您想要删除的文件然后按NAVI 鍵。
   ●一,●:向上或和向下移动。
   ●▶1:移至下一级文件夹。
- 2 当设备窗口出现时,移至[删除] 然后按 NAVI 键。
- 3 当确认窗口出现时,选择[是] 然后按NAVI 键。
   将删除所选择文件。

| 设备             | 复制 ▶ 光         |
|----------------|----------------|
| B ROOT         | 制除之            |
| B FM_ENC       | G FM_ENC       |
| COLCE          | C VOICE        |
| 02-Come with   | J 02-Come with |
| J 02-Hollywood | J 02-Hollywood |
|                |                |

### |从主机传输文件至其它伺服设备

- 1 当与其它伺服设备的提示出现时,按住NAVI 键。 ● 主机上显示导航窗口。
- 2 选择您想要传送至其它伺服设备的文件然后按NAVI 鍵。 ●—,●:向上或和向下移动。
- ▶ : 移至下一级文件夹。
- 3 当设备 窗口出现时, 移至 [复制] 然后按 NAVI 键。
   所选择的文件传送至外部设备。
  - 当在文件传输中不要断开主机与外部设备的连接。

![](_page_37_Figure_13.jpeg)

75

ф Ч

## ┃ 使用USB主机

## 使用USB主机 |

### IYP-T8 USB 主机兼容特征

● 以下列表是与YP-T8 USB 主机功能兼容的数码相机及三星MP3 播放器。 ● 如果固件升级,以下列表有可能发生变化。

| ĸ |  |  |
|---|--|--|
| ₽ |  |  |
|   |  |  |

| 设备        | 型号      | 设备   | 型号                     |
|-----------|---------|------|------------------------|
|           | YP-55   |      | Nicon coolpix-4200     |
|           | YP-35   |      | Sony DSC-P93           |
|           | YP-53   |      | Sony DSC-T1            |
|           | YP-T5   |      | Sony DSC-P100          |
|           | YP-780  |      | Sony DSC-V1(W1)        |
|           | YP-60   |      | Fujifilm Finepix-A340  |
|           | YP-T6   |      | Fujifilm Finepix-F450  |
| MP3 播放器   | YP-MT6  | 数码相机 | Fujifilm Finepix-F610  |
| (Samsung) | YP-T7   |      | Kyocera Finecam-SL300R |
|           | YV-120  |      | Minolta Dimage-ZI      |
|           | VY-H700 |      | Pentax Optio-S40       |
|           | VY-S100 |      | Pentax Optio-S         |
|           |         |      | Pentax Optio-430RS     |
|           |         |      | Panasonic DMC FZ20     |
|           |         |      | Caslo EX-Z40           |

### | 在主机上删除文件

- I 当出现设备窗口时,按住 NAVI 键。
- 主机上显示导航窗口。 2 移至您想要删除的文件然后按 NAVI 键。
- ● ▶ : 移至下一级文件夹。
- 3 主机窗口出现时,移至[删除] 然后按 NAVI 键。
- 4 当出现确认窗口时,请选择[是]然后按 NAVI 键。 ● 将删 除所选择的文件。

|                    | 复制 ▷ 扣             |
|--------------------|--------------------|
| A ROOT             | 制除し                |
| J 01-Politik.mp3   | J 01-Politik.mp3   |
| J 01-Solsbury Hill | J 01-Solsbury Hill |
| J 01-Sultans Of    | J 01-Sultans Of    |
| → 02-Come with     | J 02-Come with     |
|                    | J 02-Hollywood     |
| NAVI 设备            | NAVI 设备            |

## 设置高级功能

### I 按住 MENU 键至功 能表菜单然 后选择"Settings"。

![](_page_39_Picture_2.jpeg)

2 在 Settings中,选择您想要的功能然后按 NAVI 键选择。
 ● 按 I<< 键移至上一级菜单。</li>

|           | DBHS PM  | (****)    | ) DBHB PM  | (111)        | ) 02/45 PM | (1111)    |   |
|-----------|----------|-----------|------------|--------------|------------|-----------|---|
|           | Settings |           | Settings   |              | Setting    | s         |   |
|           | 音乐       | • 1       | 音乐         | Ð            | 音乐         | Þ         |   |
|           | 录音       | ₽         | 录音         | <b>•</b> ••• | 录音         | ₽ġ        |   |
|           | 时间 闹钟    | ₽         | 时间/闹钟      | ₽            | 时间 闹钟      |           |   |
|           | 显示屏      | ₽Ÿ        | 显示屏        | ₽            | 显示屏        | ₽         |   |
|           | Language | ₽         | Language   | θŲ           | Language   | ₽Ų        |   |
|           | 系统       | ₽         | 系统         | Ð            | 系统         | Þ         |   |
|           | ■● 后退    |           | 44 后退      | 2            | ■ 后退       |           |   |
| ▶ вана ет |          | ► DBHS PM |            | ▶ DBHS PM    |            | ) DBHS PM |   |
| Settir    | igs      | Setti     | ngs        | Setti        | ngs        | Settings  |   |
| 音乐        | P-       | 音乐        | ÷.         | 音乐           | •          | 关于        | • |
| 录音        | <u>₽</u> | 录音        | <u>۱</u> ۹ | 录音           | <u>⊳</u> ∩ |           |   |
| 时间 闹钟     | ₽        | 时间闹钟      | ₽          | 时间 闹钟        | ₽          |           |   |
| 显示屏       |          | 显示屏       | ₽          | 显示屏          | ₽          |           |   |
| Language  | ₽Ų       | Language  | <b></b>    | Language     | ₽ Ų «      |           |   |
| 系統        | ₽        | 系統        | Ð          | 系统           |            |           |   |
| ■ 后退      |          | ■■ 后退     |            | ■● 后退        |            | M4 后退     | - |

按住 MENU 键移 至功能表 菜单然 后选择 [Settings] → [音乐].

### |播放模式

- $m{l}$  在"音乐"中选择"播放模式"。.
- 2 使用 或 → 移至您想要的播放模式然后按NAVI 键。

![](_page_39_Picture_9.jpeg)

选择播放模式

ф Ч

- 正常:按收录的曲目顺序依次播放。
- 重复文件夹:重复当前的文件夹。
- 重复全部:重复播放所有曲目。
- 重复1 : 重复播放一首曲目。
- 随机 文件夹:随机重复所有 的文件 夹。
- 随机 全部:随机播放所有 曲目.
- ●简介:浏览所有曲目前面几秒钟。

## 声音设置

### | DNSe

- 使用 💻 或 🖶 移至 您想要的 声音效果然后 按 NAVI 键。
- 3D- 用户→ 3D- 演播室→ 3D-舞台 → 3D-俱乐部 → 正常→ 摇滚 → 歌剧 → 舞厅 → 爵士 → 民歌 → 节奏及布鲁斯 → 古典 → 用户 EQ
- 选择用户 EQ 设置 您想要的 EQ 设置。

![](_page_40_Figure_5.jpeg)

### |3D-用户设置

只有您在3D 声音模式中选择了DNSe,才能应用3D-用户 设置。

[3D]

● 使用 — 或 移至 您想要设 置的 3D水平 然后按 NAVI 键。

● 可以在0 ~ 5范围内设置3D水平。

![](_page_40_Picture_11.jpeg)

### |3D-用户设置

#### [重低音]

- 使用 III 或 III 选择您想要的重低音设置然后按 NAVI 键。
- 在0 ~ 3之间设置重低音水平。

### |街道模式

- 关: 按照您所设置的声音 模式播放音乐。
- 开: 当设置为街道模式时,音量会降低。
- 注:此模式适用于在闹市,街道等比较嘈杂的地方,有利于自身的 安全。

![](_page_40_Picture_21.jpeg)

声音设置

|         | 街道模式 | <i>c</i> |
|---------|------|----------|
| 0 #     | _    |          |
| <u></u> |      |          |
|         |      |          |
|         |      |          |
|         |      |          |

## | 声音设置

### 丨用户均衡器设置

- 在用户均衡设置中您可以调节您想要的均衡设置。
- 按 া 或 🍽 向左或向右移动然后按
- ■或 调节均衡设置水平。当设置完成后,移至[是] 然后按 NAVI 键保存并退出。

![](_page_41_Picture_5.jpeg)

### | 搜索速度

- 使用 🛑 或 🖶 移至 您想要的 搜索速度然后 按 NAVI 键。
- 您可以选择 关 → 10秒 → 30 秒 → 1分钟 → 5分钟 → 10分钟。
- 在音乐模式下按Ⅰ◀ , ▶▶Ⅰ键, 按您所设置的搜索速度搜索。
- 如果您设置搜索速度为"关",如果您按 Ⅰ◀ , ▶►Ⅰ
- 键,选择上一首或下一首曲目。

![](_page_41_Picture_12.jpeg)

声音设置

### |播放速度

- 使用 🖛 或 🖶 移至 您想要的播放速 度然后 按 NAVI 键保存并退出。
- 可以 在 x0.5, x0.75, x1, x1.25 或 x1.5 之间 设置播放 速度。
- 设置 越高,播放 速度越快。设置 越低, 播放 速度越慢。

![](_page_41_Picture_17.jpeg)

### | 简介时间

- 使用 💻 或 🖶 移至 您想要设 置的时间然后 按 NAVI 键。
- 您可以选择10秒 → 20秒 → 30秒。
- 如果您设置了简介时间,所有的文件都将会在您设置的时间过后才 能开始播放。

![](_page_41_Picture_22.jpeg)

### 录音设置

按住 MENU 键移至功能表 菜单然 后选择 [Settings] → [录音]。

### Ⅰ比特率

- 使用 🖿 或 🕈 选择 您想要的录音比 特率然 后按 NAVI 鍵。
- 如果录制成 MP3 文件,您可以选择以下的任一比特率 32kbps, 64kbps, 96kbps, 128kbps, 160kbps, and 192kbps.

![](_page_42_Picture_5.jpeg)

### | 自动同步

- 使用 🖛 或 🕈 选择自动同步时间然后按 NAVI 键。
- 自动 同步是与 音乐文 件同步 录制的一 项设置功能。
- 可以 在:关,,同步 1,2 秒,3 秒,4 秒或 5 秒中设置同步时间。
   如果设置为同步1,在录音过程中 1 秒后仍没有声音,录音停止并
- 保存 为MP3 文件。 ● 如果 设置自动 同步为"关",没有声音录音 仍然继续,再次 按 REC键,录音 停止然后 保存为 一文件。
- 如果设置自动同步为 "2秒,3秒,4秒,5秒",无音源输出时,自动保存为MP3 文件,录音为等待状态,有音源输出时,仍然继续录音,再次按 REC键,录音停止然后保存为MP3文件。

![](_page_42_Picture_12.jpeg)

按住 MENU 鍵移 至功能表 菜单然后选择 [Settings] → [时间/闹钟]。

### |日期/时间设置

您可以设置当前日期和时间。

1 使用 — 或 ➡ 设置时间然后按 ▶ 键。

2 使用 — 或 ➡ 设置日期然后按▶Ⅰ键。

3 设置完成后,移至[是] 然后按 NAVI 键。

### |闹钟设置

1 使用 = 或 + 设置闹钟重复时间, 然后设置 ▶ 键。

2 使用 = 或 + 设置时间然后按 ▶ 键。

3 当设置完成后,移至[是] 然后按 NAVI键。 ● 当您设置了闹钟后然后关机,当到您所设置的时间 时主机会自动 开机。

🙆 参考

- 当设置了闹钟,会显示闹钟的图标。

|睡眠

● 使用 🛶 或 🖶 设置睡眠时间 然后按 NAVI 键。

 能在"关,15~120分钟之间设置睡眠时间。在您所设置的时间之 后主机会自动关机。

● 当设 置为"关"时,睡眠功能不起作用。

![](_page_42_Picture_29.jpeg)

| ) 02:451<br>j | Pm (""")<br>同钟设置 |
|---------------|------------------|
| 每             |                  |
| AM            | 05 : 29          |
| 是             | 否                |

时间/闹钟设置

![](_page_42_Picture_31.jpeg)

### 显示屏设置

按住 MENU 键移至功能表菜单然 后选择 [Settings] → [显示屏]。

### | 滚动速度

- 使用 💻 或 🖶 设置滚动速度 然后按 NAVI 键。
- 正常:曲目标题按正常速度滚动。
- 快: 曲目 速度滚动 速度快 于正常 速度。

![](_page_43_Picture_6.jpeg)

### | 文本阅读器颜色

● 使用 — 或 设置 文本阅读器颜色 然后 按NAVI 键。

● 当阅读文本文件时,文本屏幕显示所选择的颜色。

![](_page_43_Picture_10.jpeg)

### | 时钟屏保

- 1 使用 或 ➡ 设置时钟屏保类型然后按 ▶ 键。
  - 模拟: 出现 模拟屏保 图面。
  - 数字: 出现 数字屏保 图面。
  - 关:不出现屏保图面。

### 2 使用 = 或 → 设置等待时间然后按 ▶ 键。

- 可以在10 秒, 30秒, 1 分钟, 5 分钟或10 分钟之间 设置等待时间。 在播放中无任何键作用,当到您设置的时间时会自动
- **3** 当设置完成后,移至"是"然后按NAVI键。

## 显示屏设置

) 02:45 PM

等待

时钟屏保

数字

是否

10 分钟

## 中 文

87

### | 背光时间

- 使用 或 🕈 设置 背光时间 然后按NAVI 键。
- 可以在"10秒, 30秒, 1分钟, 5分钟, 10分钟及始终"打 开"之间设置背光时间。
- 如果设置为"始终打开",背光灯会一直亮着。
- 背光灯关闭后, 按任何键背光灯重新打开。

![](_page_43_Picture_28.jpeg)

出现时钟屏保。

## |Language 设置

按住 MENU键移 至功能表 菜单然 后选择 [Settings] → [Language]。

#### | Language

#### 使用 🖛 📌 选择您想要的语言设置。

● Korean → English → French → German → Italian → Japanese → Simplified Chinese → Spanish → Traditional Chinese → Russian → Hungarian → Dutch → Polish → Portuguese → Swedish

| Language  |    | Language           | Language                    |
|-----------|----|--------------------|-----------------------------|
| 🔿 Korean  | 1  | Simplified Chinese | <ul> <li>Polish</li> </ul>  |
| English   | Ι. | Spanish            | Portuguese                  |
| French    |    | Traditional Chi    | <ul> <li>Swedish</li> </ul> |
| 🗿 German  | Ϋ́ | Russian            |                             |
| ) Italian |    | 🕞 Hungarian        |                             |
| lananese  |    | O Dutch            |                             |

参考- 能更改或添加所支持的语言。

按住MENU键移至功能表菜单然后选择 [Settings] → [系统]。

### | 删除文件

- 1 使用 → 或 → 移至您想要删除的文件然 后按 NAVI 键。
- 2 移至 [是] 然后选择 NAVI 键。
- 删除 所选择的 文件。( 在播 放状态中 删除所 选择的 文件时, 主机 会自动变 为停止 状态。)

![](_page_44_Picture_12.jpeg)

### | 自动关闭电源

- 使用 🕶 或 🖶 设置自动关闭 电源时 间然后按NAVI 键。
- 能在关,10秒,30秒,1分钟,5分钟或10分钟之间设置自动关闭电源时间。当停止播放后无任何按键作用,到了设置的时间主机会自动关闭电源。
   当设置为"关"时,此功能不起作用。

![](_page_44_Picture_16.jpeg)

系统设置

Ψ ×

## 系统设置

#### |恢复 [音乐] ● 使用 — 或 移至 [开] 或 [关] 然后按NAVI 键。 02:45 PM ● 关: 主机 无蜂鸣声。 恢复 部 ● 关:在停止播放之后重新播放音乐时,从头开始 音乐 ⊖ ¥ 文本 О́́π 播放音乐。 视频 ● 开:在停止播放之后重新播放音乐时,从上次停 止的地方重新 开始播 放。 |默认设置 144 后退 144 后退 NAVI 键。 [文本] D2:45 PM 02:45 PM ● 是: 所有设置均恢复为默认设置。 玆本 恢复 ● 否: 仍保 持原有的 设置。 ● 使用 — 或 移至 [ 开 ] 或 [ 关] 然后 选择 NAVI ⊖ ¥ 音乐 0 <del>д</del> 键。 文件 视频 ● 关:从头开始浏览文本。 ● 开: 从上一次文本 结束的 地方开始浏览。 | 格式化 144 后限 ■ 后退 「视频 [ 是] 或 [否] 然后 按NAVI 键。 D2:45 PM ● 使用 == 或 = 移至 [开] 或 关] 然后按NAVI 恢复 视频 ⊖ ¥ 音乐 键。 0 # 文件 ● 关: 当播 放停止时,只能 从头开始 欣赏视频文 视频 件。 ● 开:在上一次停止播放的地方开始欣赏视频。 144 后退 ■● 后退

### | 蜂鸣

● 使用 — 或 — 移至 [ 开] 或 [ 关] 然后 按NAVI 键。

● 开: 当按键时会有蜂鸣声。

● 使用 I◀ 或 ▶ 键移至[是] 或[否] 然后按

● 使用 🖊 或 ▶ 1 键移至

● 是: 整个 内存格式 化并且所有的 文件将被 删除。

● 否: 内存没有格式化。

-务必小心格式化后所有文件均不能恢复。

![](_page_45_Picture_15.jpeg)

系统设置

![](_page_45_Picture_16.jpeg)

![](_page_45_Picture_17.jpeg)

90

## |浏览系统信息

MENU 一览表 |

按住 MENU 键移至功能表 菜单然 后选择 [Settings] → [关于]。

|关于

[固件版本]

● 选择"固件版本"查阅主机固件的版本信息。

[内存]

● 选择"内存"查阅已使用的内存容量,剩余容量及总容量。

![](_page_46_Picture_8.jpeg)

【**文件】** ● 选择"文件"查阅所保存的文件。

| 02:45 | PM   |
|-------|------|
|       | 文件   |
| MUSIC | : 27 |
| TEXT  | :2   |
| PHOTO | : 11 |
| VIDEO | : 3  |
| GAME  | :4   |
| TOTAL | : 47 |

|         |      |         | MENU     |          |          |        |          |  |
|---------|------|---------|----------|----------|----------|--------|----------|--|
|         |      |         |          |          |          |        |          |  |
| 音乐 导航   | 播放列表 | FM 广播 ゔ | と本 照片    | 视频       | 游戏       | USB 主机 | Settings |  |
|         |      |         |          |          | Hextris  |        |          |  |
|         |      |         |          |          | DartGame |        |          |  |
|         |      |         |          |          | Hurdle   |        |          |  |
|         |      |         |          |          | Pipeplus |        |          |  |
|         |      |         |          |          |          |        |          |  |
| 立正      | 킁咅   | 时间/闹轴   | 显示屏      |          | 系统       | <br>关于 |          |  |
|         |      | 1919    |          | Language |          |        |          |  |
| 播放模式    | 比特率  | 日期/时间设置 | 滚动速度     |          | 删除文件     | 固件版本   |          |  |
| DNSe    | 自动同步 | 闹钟设置    | <u> </u> |          | 自动关闭电源   | 内存     |          |  |
| 3D 用户设置 |      | 睡眠      | 背光时间     |          | 「腹」      | 文件     |          |  |
| 街道模式    |      |         | 时钟屏保     |          | 蝉鸣       |        |          |  |
| 用户均衡设置  |      |         |          |          | 默认设置     |        |          |  |
| 播放速度    |      |         |          |          | 格式化      |        |          |  |
| 搜索速度    |      |         |          |          |          |        |          |  |
| 简介时间    |      |         |          |          |          |        |          |  |

● 使用 <u>NAVI</u> 键移动和选择。

### 疑难解答

#### 软件不能工作。

#### ● 请参阅系统配置要求。

#### 主机不能工作显示器无显示。

- 请使用尖的物体例如安全别针等按RESET孔重新设置播放器。
- 请检查播放器的电池电量。

#### ● 请检查是否已被锁定。

#### 在播放模式下,按播放键后不能播放音乐文件。

● 请检查主机内 是否保存有 MP3 或 WMA 文件。

#### ● 请检查是否已被锁定。

### 不能下载文件.

- 确认计算机中的驱动程序是否正常安装.
- 确认计算机与播放器间是否正确连接.
- 由于可保存的文件数量受限,请创建下级文件夹保存音乐文件.
- 确认储存器的存储空间是否已满。
- .● 请使用尖的物体例如安全别针等按RESET孔重新设置播放器。

#### 背光灯不亮。

#### ● 请检查背光灯设置。

● 请检时查电池电量。

#### 按键不动作。

● 请确认Hold 开关是否被锁定。

#### 在播放中不能正确显示播放时间。

● 请检查是否有没有播放VBR (可变比特率) 文件。部分VBR 文件不支持。

#### 不能正确显示文件名及标签信息。

- 在功 能表菜单 中选择 [Settings] → [Language] 更改 语言设置。
- 确认主机中有保存文件,但显示"No File"(无文件)时。 ● 请检查是否有文件夹播放,使用导航功能更换一播放夹。

#### 不能正确连接到电脑。

- Win98 SE:安装驱动后请再次连接。
- WinME/2000/XP: 按桌面上的开始键运行 Windows Update。选择重要的更新和服务包(service pack)后,执行所有更新。重新启动电脑后现再连接。

## 疑难解答

中文

## | 产品规格

| 型号        | YP-T8                                             |  |  |  |
|-----------|---------------------------------------------------|--|--|--|
| 内存容量      | YP-T8 V(256MB) / YP-T8 X(512MB) / YP-T8 Z(1GB) /  |  |  |  |
|           | YP-T8Q(2GB)                                       |  |  |  |
| 内置充电锂电池容量 | 850mAh                                            |  |  |  |
| 电压        | 3.7V (Li-Ion)                                     |  |  |  |
| 尺寸/重量     | 44.5 X 83 X 15.5mm /55g                           |  |  |  |
| 外壳        | 塑料                                                |  |  |  |
| 最大文件数据传输率 | 120Mbps                                           |  |  |  |
| 噪声比       | 90dB 与20kHz LPF (以1kHz 0dB为基准)                    |  |  |  |
| 耳机输出      | 20mW/CH(16Ω)                                      |  |  |  |
| 输出频率范围    | 20Hz~20kHz                                        |  |  |  |
| 工作温度      | -5~ +35°C (23~95F)                                |  |  |  |
| FM 频率     | 87.5~108.0MHz                                     |  |  |  |
| FM 信噪比    | 45dB                                              |  |  |  |
| FM 失真     | 1%                                                |  |  |  |
| FM 实用灵敏度  | 10dB                                              |  |  |  |
| 古持立代      | AUDIO : MP3(MPEG1/2/2.5 Layer3), WMA, Ogg(Q0~Q10) |  |  |  |
|           | VIDEO : JPEG, MPEG4(GCIF 10~15 Frame)             |  |  |  |

本使用说明书所述之产品已获得特定第三方知识财产权许可。该许可权提供最终使 用消费者按照许可的内容用于私人非商务用途。不得用于商务用途。该许可不适用 除本产品外的其他任何产品。不允许不符合 ISO/IEC 11172-3 或 ISO/IEC 13818-3 要求加工的产品且与本产品一起使用或销售。该许可权仅适用于消费者使用本产品 进行符合ISO/IEC 11172-3 或ISO/IEC 13818-3的音频文件的解码和编码。产品的 特性及功能不符合ISO/IEC 11172-3或ISO/IEC 13818-3要求的不能授权许可使用。

97

中文

产品规格 |